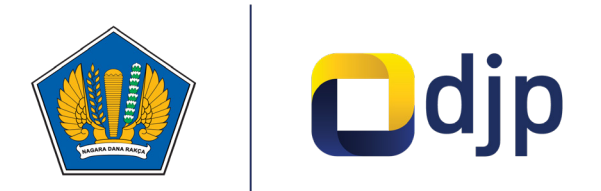

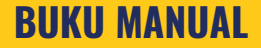

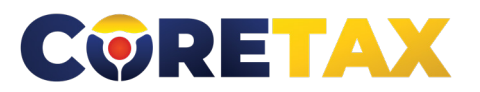

MODUL

## Pembayaran

Buku ini merupakan petunjuk penggunaan aplikasi Coretax khususnya terkait **modul pembayaran** 

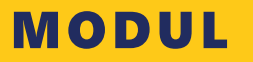

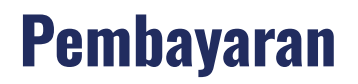

Edisi : 20240924

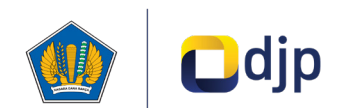

#### DIREKTORAT JENDERAL PAJAK KEMENTERIAN KEUANGAN REPUBLIK INDONESIA

#### ©2024

2

Direktorat P2Humas KPDJP Gedung Mar'ie Muhammad Lantai 16 Jl. Jenderal Gatot Subroto Kav.40-42 Jakarta Selatan

### **Daftar Isi**

| 4  | Kata Pengantar                           |
|----|------------------------------------------|
| 6  | Gambaran Umum                            |
| 16 | Menu Pembayaran                          |
| 18 | Permohonan Pemindahbukuan                |
| 22 | Pembuatan Kode Billing Mandiri           |
| 28 | Kode Billing Atas Tagihan Pajak          |
| 31 | Daftar Kode Billing Tunggakan Pajak      |
| 37 | Permohonan Pengembalian Imbalan Bunga    |
| 41 | Permohonan PPh DTP atas Penghasilan PDAM |
|    |                                          |
|    |                                          |

Disclaimer

"

Informasi yang disampaikan pada buku ini dapat berubah sesuai dengan perkembangan ketentuan perpajakan terbaru dan proses pengembangan aplikasi

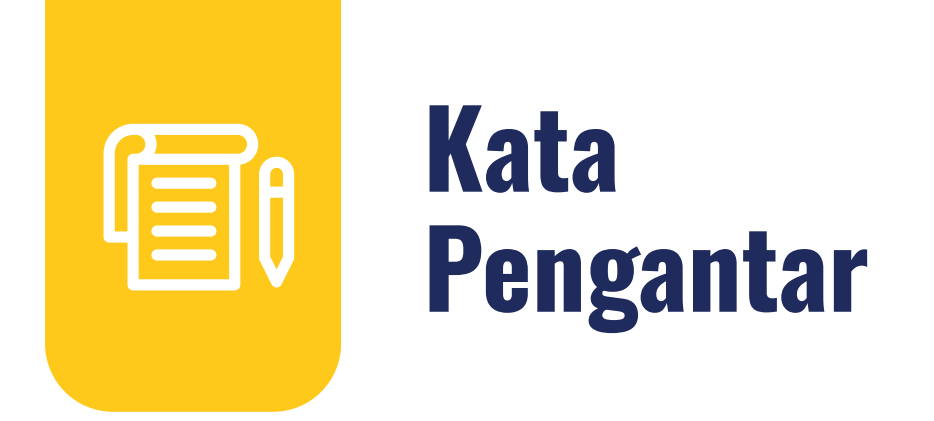

Assalamualaikum wr.wb

Wajib Pajak yang kami hormati,

Coretax menjadi salah satu *landmark* Reformasi Administrasi Direktorat Jenderal Pajak (DJP). Coretax dibangun dalam mewujudkan institusi pajak yang kuat, kredibel, akuntabel, didukung teknologi informasi yang sejajar dengan negara maju.

Saat ini, pembangunan Coretax sudah memasuki tahap akhir. Pengujian di berbagai lini masih diperlukan untuk memastikan kestabilan sistem, keamanan, dan fleksibilitas pengembangan.

Kami menyadari bahwa adaptasi adalah proses yang membutuhkan waktu, dan DJP telah menyiapkan berbagai sumber daya untuk mendukung Bapak dan Ibu dalam masa transisi ini. Selain pembelajaran melalui buku panduan, kami juga mengupayakan edukasi dalam berbagai media pembelajaran, baik melalui edukasi tatap muka, video tutorial, video proses bisnis, buku panduan, juga aplikasi simulator Coretax berbasis internet yang dapat diakses melalui kanal resmi DJP. Semua materi tersebut dimaksudkan untuk memfasilitasi pemahaman Bapak dan Ibu terhadap sistem baru yang akan segera dijalankan.

Dengan implementasi Coretax, kami berharap Bapak dan Ibu dapat menikmati kecepatan dan kemudahan berbagai layanan yang akan membuat wajib pajak lebih efisien serta transparan dalam melaksanakan hak dan kewajiban perpajakannya.

Selain itu dengan implementasi Coretax juga akan meningkatkan akurasi data dengan sistem pembayaran yang terintegrasi.

Δ

Arahan Menteri Keuangan Republik Indonesia untuk tidak pernah lelah untuk mencintai Indonesia, kami terjemahkan dengan komitmen untuk terus melakukan berbagai perbaikan dan inovasi, salah satunya dengan implementasi Coretax. Mari bersama mengukir sejarah. Suksesnya implementasi Coretax akan dapat tercapai dengan bantuan Bapak Ibu para Wajib Pajak. Semoga reformasi perpajakan ini menjadi *milestone* dari perubahan besar untuk kemajuan Indonesia.

Selamat mengikuti kegiatan edukasi ini. Manfaatkan kesempatan ini untuk menyerap sebanyak mungkin pengetahuan yang bermanfaat, dan jadilah bagian dari suksesnya reformasi perpajakan.

Kami mengajak Bapak dan Ibu untuk bersama-sama mendukung reformasi ini dan menyebarluaskan informasi mengenai sistem baru kami dengan segala kemudahan yang ditawarkan. Kerja sama yang baik antara DJP dan wajib pajak serta pemangku kepentingan lainnya, akan memastikan perubahan dapat berjalan lancar tanpa hambatan yang berarti.

Pajak Kuat, APBN Sehat, Indonesia Sejahtera.

Wassalamualaikum wr. wb.

Jakarta, September 2024

**Suryo Utomo** Direktur Jenderal Pajak

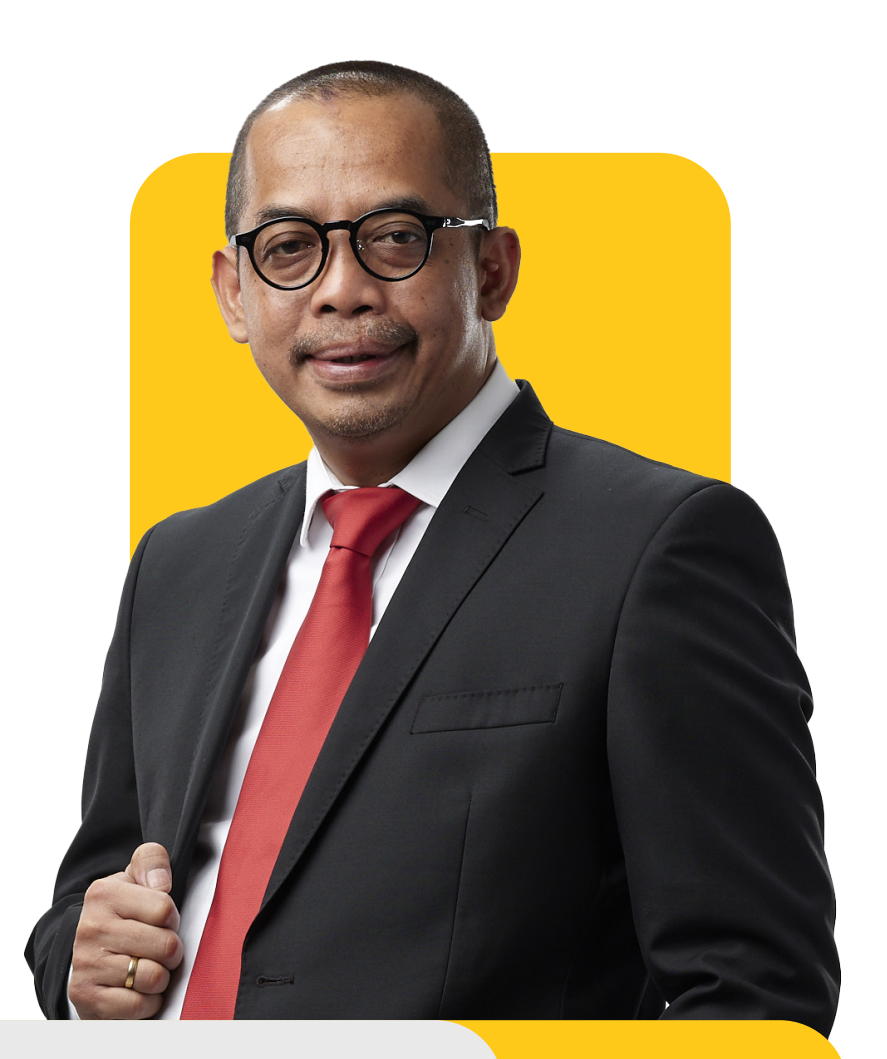

### **Gambaran Umum**

### Sekilas Proses Bisnis Pembayaran

Pembayaran adalah proses bisnis yang menjelaskan serangkaian aktivitas yang terdiri dari pembuatan dan perekaman data pembayaran, penyesuaian data pembayaran, serta pelaporan dan evaluasi data pembayaran.

Proses pembuatan dan perekaman data pembayaran meliputi pembuatan kode *billing*, pembayaran pajak baik secara *cash* maupun *noncash*, serta rekonsiliasi data pembayaran.

Penyesuaian data pembayaran terdiri dari pengembalian pajak, pemberian imbalan bunga, dan pemindahbukuan. Proses bisnis pembayaran diadministrasikan oleh Direktorat Jenderal Pajak (DJP) dengan bekerjasama dengan pihak internal dan eksternal Kementerian Keuangan.

Pihak internal Kementerian Keuangan yang berkaitan erat dengan proses bisnis pembayaran adalah Direktorat Jenderal Perbendaharaan (DJPb), Direktorat Jenderal Bea dan Cukai (DJBC), Direktorat Jenderal Anggaran (DJA), Lembaga Nasional Single Window (LNSW), dan Pusat Sistem Informasi dan Teknologi Keuangan (Pusintek). Sedangkan pihak eksternal yang berkaitan erat adalah *authorized billing channel* (Bank Persepsi, Pos, Lembaga Persepsi Lainnya, Penyedia Jasa Aplikasi Perpajakan (PJAP), dan pihak lain yang diotorisasi oleh DJP) dan persepsi (Bank, Pos, dan Lembaga Persepsi Lainnya).

*Timeline* pembayaran pajak disesuaikan dengan *nature* proses bisnis pelaporan Surat Pemberitahuan (SPT) dan pembayaran pajak baik yang tidak berkaitan langsung dengan SPT maupun yang dipersamakan dengan pelaporan. Pembayaran juga menyesuaikan *timeline* proses bisnis lain seperti pembayaran atas tagihan dan/atau ketetapan atau pembayaran terkait upaya hukum.

Sejak tahun 2014, proses pembayaran dilakukan secara *online* melalui sistem penerbitan kode *billing*, Wajib Pajak (WP) tidak lagi mengisi lembar Surat Setoran Pajak. Kini, proses bisnis pembayaran dilakukan dengan lebih meningkatkan *user experience*, sehingga WP lebih mudah dan *seamless* dalam mengeksekusi pembuatan kode *billing* dan pembayarannya.

Maka dari itu, penguatan sistem pembayaran dan kerjasama dengan pihak internal dan eksternal Kementerian Keuangan sangat penting untuk ditingkatkan untuk memastikan data pembayaran yang diterima DJP *accountable* dan *reliable*.

### Alasan Perubahan Proses Bisnis Pembayaran

Pada kondisi sebelum *Core Tax Administration System* (Coretax) diimplementasikan, terdapat beberapa aspek yang perlu dikembangkan di dalam proses bisnis Pembayaran, antara lain:

- 1. **Interkoneksi**. Belum semua prosedur pada proses bisnis pembayaran terhubung dengan sistem eksternal. Belum semua data pembayaran diterima secara *near real-time*.
- 2. **Validasi**. Pembayaran tidak terhubung langsung dengan proses bisnis lain, pencocokan kewajiban Wajib Pajak dan pembayaran atau pegembalian dilakukan dilakukan secara manual.
- 3. **Kode** *Billing*. Satu kode *billing* dibuat untuk satu jenis pajak/masa/ketetapan pajak. Pembuatan kode *billing* dengan cara input/ pemilihan manual.
- 4. **Penyesuaian Pembayaran**. Proses penyelesaian permohonan Pemindahbukuan, Restitusi, dan Imbalan Bunga seluruhnya dilakukan secara manual, belum tervalidasi dengan catatan akuntansi, serta belum memanfaatkan tingkat risiko kepatuhan Wajib Pajak.

Dengan pengembangan sistem administrasi perpajakan, maka akan ada perubahan pada proses bisnis Pembayaran yang mencakup hal-hal di bawah ini:

- 1. **Interkoneksi.** Sistem terhubung penuh dengan sistem eksternal. Penerimaan data pembayaran dapat diterima *near real-time*.
- 2. **Validasi**. Pembayaran terhubung langsung dengan proses bisnis internal, seperti pembuatan SPT. Validasi pemenuhan kewajiban berdasarkan akuntansi Wajib Pajak.
- 3. **Kode** *Billing*. Satu kode *billing* dapat dibuat untuk satu atau beberapa jenis pajak/ masa/ketetapan pajak. Pembuatan kode *billing* dilakukan dengan cara otomatis, semi otomatis, atau input manual.
- 4. **Penyesuaian Pembayaran**. Proses penyelesaian permohonan Pemindahbukuan, Restitusi, dan Imbalan Bunga dapat dilakukan secara otomatis, tervalidasi dengan catatan akuntansi, serta memanfaatkan tingkat risiko kepatuhan Wajib Pajak.

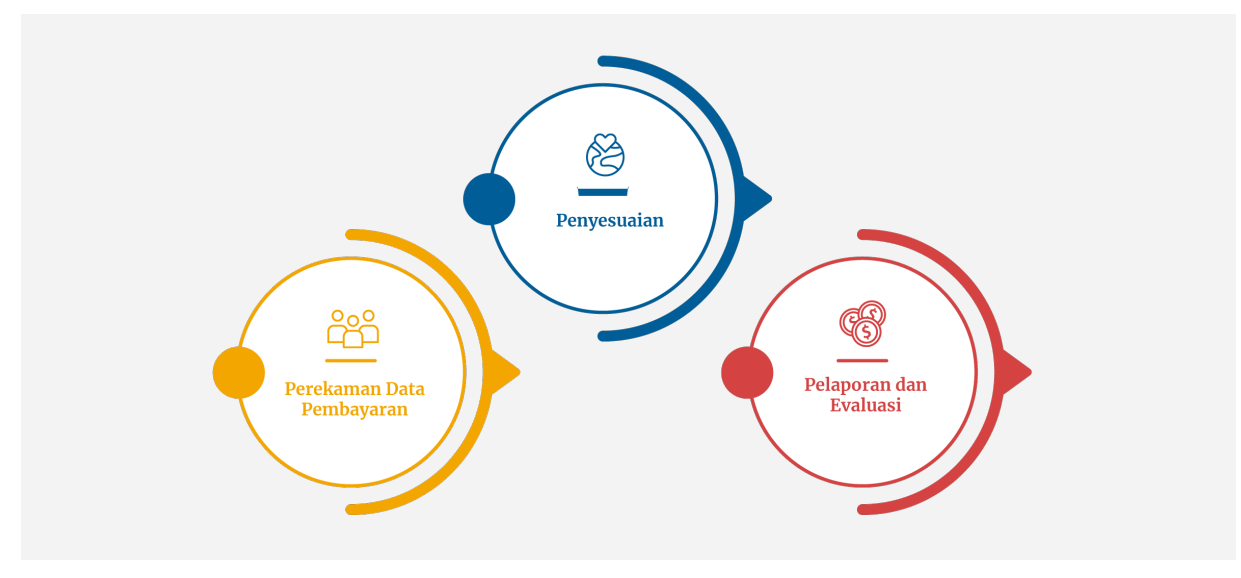

### Alur Proses Bisnis

GAMBAR 1 TIGA BAGIAN PROSES BISNIS PEMBAYARAN

Berdasarkan pengembangan Coretax, Proses Bisnis Pembayaran terbagi menjadi tiga bagian, yaitu:

- Perekaman Data Pembayaran
- Penyesuaian

8

• Pelaporan dan Evaluasi.

Berikut ini adalah penjelasan singkatnya.

#### 1. Perekaman Data Pembayaran

Subproses bisnis perekaman data pembayaran terdiri dari:

#### a. Perekaman Data Pembayaran Pajak - Tunai

yaitu proses pembayaran oleh Wajib Pajak secara *cash* melalui Modul Penerimaan Negara, yang dimulai dari pembuatan kode *billing*.

Langkah selanjutnya setelah pembuatan kode *billing* adalah pembayaran pajak dengan menggunakan Kode *Billing* melalui *channel* pembayaran yang disediakan oleh *collecting agents*. Pembayaran dikatakan sah apabila mendapatkan validasi pembayaran dari DJPb berupa Nomor Transaksi Penerimaan Negara (NTPN).

*Collecting agents* adalah agen penerimaan yang meliputi bank persepsi, pos persepsi, bank persepsi Valas, lembaga persepsi lainnya, atau lembaga persepsi lainnya Valas yang ditunjuk oleh Direktur Jenderal Perbendaharaan untuk menerima setoran Penerimaan Negara. Gambar berikut menjelaskan detil pembayaran pajak sesuai dengan pemicu/*trigger*-nya.

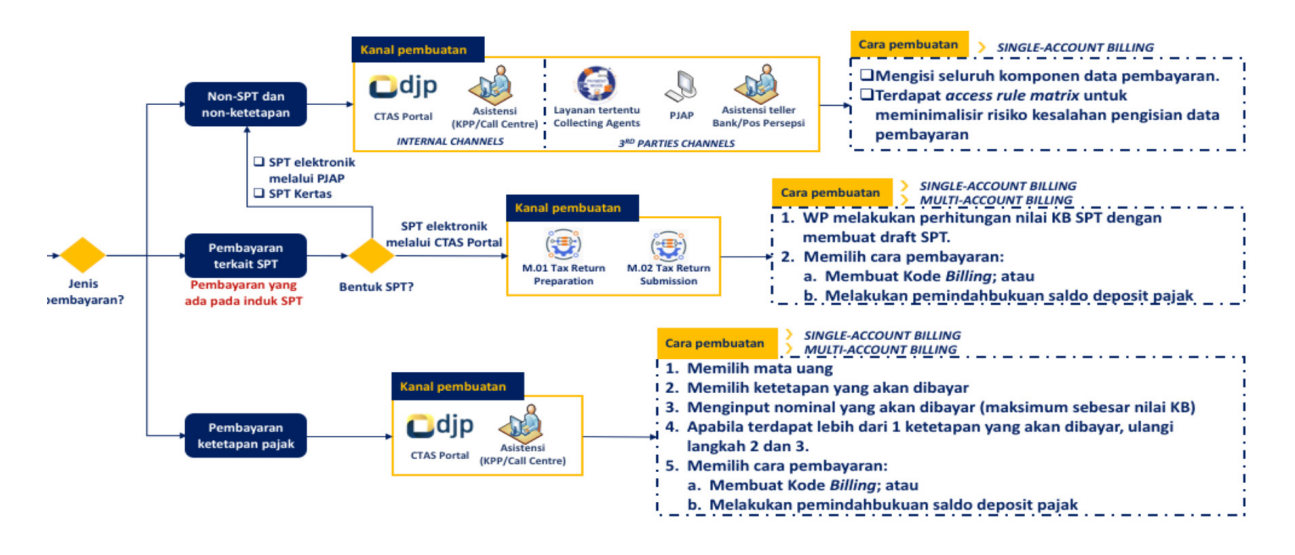

GAMBAR 2 PEREKAMAN DATA PEMBAYARAN PAJAK

#### 1) Pembuatan Kode Billing terkait SPT

Pembuatan kode *billing* ini dapat dilakukan pada Coretax melalui Portal Wajib Pajak.

Pembuatan kode *billing* dilakukan secara *self-assesment* oleh WP dengan terlebih dahulu melakukan perhitungan nilai SPT melalui *draft* SPT. Setelah *draft* SPT siap untuk di*submit* (dikirim) dan status SPT adalah Kurang Bayar, maka WP mempunyai pilihan untuk membuat kode *billing* atau mengambil dari Deposit Pajak jika saldonya mencukupi.

Jika WP memilih untuk membuat kode *billing* senilai kurang bayarnya, maka dengan meng'klik' tombol 'buat kode billing', WP telah menerima kode *billing* yang mengandung informasi seluruh parameter SPT, antara lain: jenis pajak, masa dan tahun pajak, dan nilai kurang bayarnya. Kode *Billing* akan tersimpan di menu *"Active Dashboard Billing Code"* (Daftar Kode *Billing* Aktif) dan siap dilakukan pembayaran melalui kanal persepsi sesuai preferensi WP.

Portal e-TPA juga menyediakan kanal pembayaran yang langsung terhubung dengan beberapa bank persepsi. Kode *billing* dapat mengandung pembayaran dari lebih dari satu jenis pajak, sesuai dengan *draft* SPT yang dibuat. Jika WP memilih untuk mengambil saldo dari Deposit Pajak, sistem akan mengecek ketersediaan saldonya, dan otomatis akan terpindahbukukan jika saldo mencukupi. Bukti Pemindahbukuan akan menjadi bukti pembayaran. Untuk dapat mengisi saldo Deposit Pajak, WP mengakses menu pembayaran pada portal e-TPA.

### 2) Pembayaran Tagihan/Ketetapan Pajak

Pembuatan kode *billing* ini dapat dilakukan pada Coretax melalui Portal Wajib Pajak. Pembuatan kode *billing* dilakukan secara *self-assesment* oleh WP dengan memilih dan mengisi parameter data di menu "Pembayaran" --> "Layanan Pembuatan Kode *Billing* atas Tagihan Pajak".

WP dapat memilih tagihan/ketetapan yang akan dibuat kode *billing*, tanpa perlu mengisi parameter datanya. Satu kode *billing* dapat dibuat untuk lebih dari satu tagihan/ketetapan. Pembuatan kode *billing* ini juga dapat dilakukan melalui asistensi pegawai maupun *Call Center* DJP.

#### 3) Pembuatan Kode Billing Selain Terkait SPT dan Tagihan/Ketetapan

Pembuatan kode *billing* ini dapat dilakukan pada Coretax melalui Portal Wajib Pajak. Pembuatan kode *billing* dilakukan secara *self-assesment* oleh WP dengan memilih dan mengisi parameter data di menu "Pembayaran" --> "Layanan Pembuatan Kode *Billing* Mandiri".

Pilihan jenis pembayaran yang dapat dibuat di aplikasi *billing* ini telah disesuaikan dengan jenis WP (Orang Pribadi, Badan, dan Instansi Pemerintah). Selain jenis pajak, WP perlu memilih masa dan tahun pajak, serta mengisi nominal pembayaran. Untuk pembayaran terkait dengan objek tanah dan/ atau bangunan, WP perlu mengisi Nomor Objek Pajak (NOP) dan alamat objek pajak secara detail. Berbeda dengan pembuatan kode *billing* terkait dengan SPT yang dapat dibuat untuk lebih dari satu jenis pajak dalam satu kode *billing*, pembuatan kode *billing* mandiri ini hanya dapat dibuat untuk satu jenis dan satu masa/tahun pajak.

#### b. Perekaman Data Pembayaran Pajak - NonTunai PBB Migas

Proses pembayaran Pajak Bumi dan Bangunan (PBB) Migas dilakukan secara nontunai melalui mekanisme pemindahbukuan dan mekanisme lain dari rekening Migas di DJA ke rekening pendapatan Migas di Kas Umum Negara yang dikelola DJPb.

Jika sebelumnya KPP yang mengadministrasikan PBB Migas akan mengirimkan data Surat Pemberitahuan Pajak Terutang (SPPT), Surat Tagihan Pajak (STP), dan Surat Ketetapan Pajak (SKP) PBB ke Direktorat Ekstensifikasi dan Penilaian (Dit. EP), maka sekarang prosedur tersebut tidak perlu dilakukan karena data Utang PBB telah teradministrasikan pada Coretax.

Dari data yang telah ada di sistem, Dit. EP menyampaikan daftar permintaan pembayaran kepada DJA untuk ditindaklanjuti oleh DJA. Data permintaan pembayaran baik yang disetujui maupun yang membutuhkan klarifikasi dikirimkan Kembali ke DJP. Untuk data yang disetujui ditindaklanjuti dengan proses pemindahbukuan dari Rekening Migas ke Rekening Pendapatan Migas. Seluruh data PBB Migas baik yang telah dilakukan pembayaran maupun yang akan dimintakan serta yang membutuhkan klarifikasi akan diadministrasikan dan dimonitoring oleh DJP pada Direktorat EP dan Direktorat Potensi, Kepatuham dan Penerimaan (Dit.PKP).

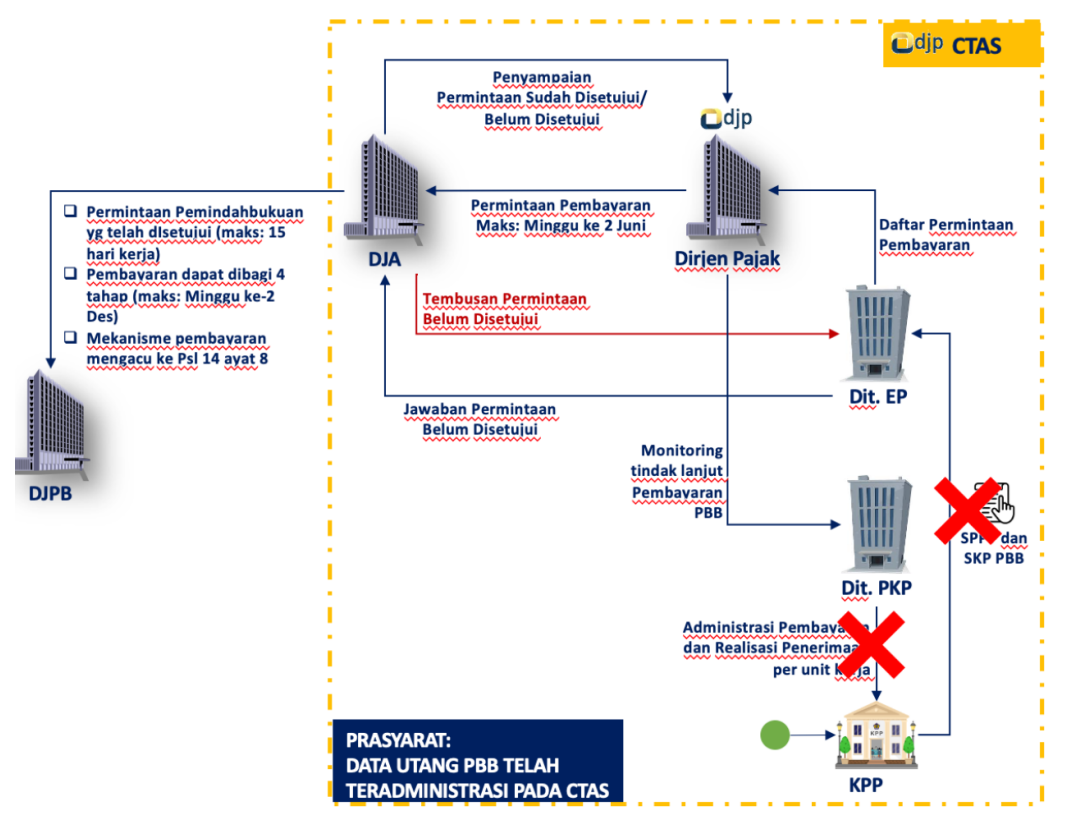

GAMBAR 3 ADMINISTRASI DATA DAN PEMBAYARAN PBB MIGAS NONTUNAI

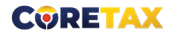

Administrasi PBB Migas Non Tunai mengalami otomatisasi serta simplifikasi proses antara KPP, DJA, dan DJPb.

### c. Perekaman Data Pembayaran Pajak - NonTunai Potongan SPM

Proses pembayaran melalui Potongan SPM dilakukan secara nontunai melalui mekanisme Surat Perintah Membayar atas transaksi sebagai berikut:

1) Pembayaran Pajak Ditanggung Pemerintah, yang bersumber dari alokasi belanja subsidi pada DIPA Bagian Anggaran Bendahara Umum Pemerintah (BA BUN).

Data sumber untuk pengajuan SPM P-DTP didapatkan dari DJA, DJPPR, dan DJPB. Belanja subsidi ini diadministrasikan oleh Dit. PKP, DJP. Selain dari belanja subsidi yang dianggarkan pada BA BUN, pajak ditanggung pemerintah juga bersumber dari insentif yang diberikan kepada WP dan dilaporkan pada SPT, antara lain: PDTP PPh pasal 21, PPh Final UMKM, PPh Final Jasa Konstruksi, PPN, dan PPnBM. Insentif ini diberikan sesuai dengan kebijakan pemerintah, sebagai contoh insentif terkait pandemi Covid19.

- 2) Pembayaran Pajak dari potongan belanja oleh instansi pemerintah, yang bersumber dari APBN. Mekanisme ini merupakan pemindahan bagian pajak dari akun belanja ke akun. pendapatan pajak. Data sumber untuk pengajuan SPM belanja pemerintah berupa kontrak yang dilengkapi dengan Faktur Pajak dan Bukti Pemotongan/Pemungutan yang digunakan oleh Instansi Pemerintah untuk membayar rekanan dan memungut/memotong pajak.
- 3) Pembayaran Pajak Dari Kompensasi Kelebihan Pembayaran Pajak dan Imbalan Bunga.

Pembayaran pajak dari kompensasi kelebihan pembayaran pajak dan pemberian imbalan bunga melalui potongan SPMKP dan potongan SPMIB. Mekanisme ini merupakan eksekusi dari konsep hak mendahulu yang dimiliki negara, jika WP memiliki kelebihan pembayaran atau hak atas imbalan bunga.

### d. Rekonsiliasi Data Pembayaran

Merupakan proses validasi data pembayaran pajak yang bersumber dari selain kode *billing* yang dibuat di Coretax, dapat bersumber dari DJBC maupun biller lain (DJA, DJPB). Rekonsiliasi juga merupakan proses yang dilakukan untuk memvalidasi suspend account, yaitu data yang belum *match* dengan standar parameter data pembayaran yang dapat terjadi karena anomali sistem.

Proses rekonsiliasi by *defaul*t terjadi secara otomatis, dilakukan atas seluruh data yang masuk ke Coretax yang diperoleh dari berbagai sumber pembayaran

(*billing*-NTPN, SPM-SP2D). Untuk *suspend account, matching* dan posting data dilakukan oleh petugas yang berwenang dan terdapat menu monitoring data *suspend* sehingga dapat diketahui sumber dan jenis *suspend*nya. Data yang bersifat transaksional seperti, NTPN - *Billing* DJP, NTPN - *Billing* DJBC, dan SP2D - Potongan SPM, akan terintegrasi dan tervalidasi secara otomatis dan terdisitribusi langsung ke Profil Wajib Pajak, sehingga petugas dapat memonitoring data tersebut.

### 2. Penyesuaian

Subproses bisnis penyesuaian data pembayaran terdiri dari:

### a. Pengembalian Kelebihan Pembayaran Pajak

Merupakan tindak lanjut dari permohonan WP yang bersumber dari SPT bernilai Lebih Bayar, permohonan pengembalian kelebihan pembayaran pajak yang seharusnya tidak terutang yang diajukan secara elektronik, dan tindak lanjut atas keputusan/putusan yang menyebabkan pengembalian kelebihan pajak kepada WP.

Permohonan WP melalui SPT yang bernilai lebih bayar (SPT PPh Orang Pribadi, SPT PPh Badan, dan SPT Masa PPN) akan ditindaklanjuti sesuai dengan pilihan WP pada induk SPT, apakah dengan pengembalian pendahuluan untuk diterbitkan SKPPKP ataukah pemeriksaan untuk diterbitkan SKPLB.

Jika WP memilih tindak lanjut SPT LB melalui prosedur pengembalian pendahuluan, maka penelitian akan dilakukan sesuai dengan ketentuan yang berlaku, validasi dilakukan oleh sistem atas data pada SPT dan data yang tersedia pada sistem administrasi DJP. Penelitian dapat dilakukan secara otomatis atau oleh petugas dengan mempertimbangkan parameter tertentu.

Permohonan pengembalian kelebihan pembayaran pajak yang seharusnya tidak terutang diajukan oleh WP dalam hal terdapat kelebihan pembayaran sebagai akibat dari pembetulan atau pembatalan bukti pemotongan/pemungutan, atau terdapat pembayaran yang melebihi pajak yang terutang, atau sebab lain yang diatur dalam ketentuan perpajakan.

Kanal permohonan disediakan melalui Portal Wajib Pajak ataupun langsung ke Kantor Pajak terdekat. Validasi dan penelitian atas permohonan tersebut dilakukan berdasarkan data dan informasi serta pencatatan transaksi perpajakan WP pada *Taxpayer Ledger* (Buku Besar). Sedangkan pemantauan progress penyelesaian permohonan dapat dilakukan melalui Portal Wajib Pajak.

### b. Pemberian Imbalan Bunga

Merupakan proses penyesuaian pembayaran yang terkait dengan pemberian hak Imbalan Bunga yang disebabkan karena keterlambatan pengembalian kelebihan pembayaran pajak, atau dalam hal permohonan atas upaya hukum WP (keberatan, banding, atau peninjauan Kembali) serta permohonan pembetulan, pengurangan atau pembatalan Surat Ketetapan Pajak/STP dikabulkan sebagian atau seluruhnya sehingga menyebabkan kelebihan pembayaran pajak.

Permohonan pemberian imbalan bunga dapat diajukan melalui Portal Wajib Pajak ataupun langsung ke Kantor Pajak terdekat. Validasi dan penelitian atas permohonan tersebut dilakukan berdasarkan data dan informasi serta pencatatan transaksi perpajakan WP pada *Taxpayer Ledger* (Buku Besar).

Penyelesaian permohonan dapat dilakukan secara otomatis maupun penelitian petugas. Sedangkan pemantauan progress penyelesaian permohonan dapat dilakukan melalui Portal Wajib Pajak. Selain itu, untuk meningkatkan validitas dan percepatan proses pencairan imbalan bunga, menggunakan mekanisme interkoneksi CTAS-SAKTI.

#### c. Pemindahbukuan

Merupakan proses penyesuaian data pembayaran atas sisa pembayaran WP yang belum digunakan sebagai pemenuhan kewajiban perpajakan. Permohonan pemindahbukuan dapat diajukan melalui Portal Wajib Pajak, langsung ke Kantor Pajak terdekat, atau melalui *Call Center*.

Validasi dan penelitian atas permohonan tersebut dilakukan berdasarkan data dan informasi serta pencatatan transaksi perpajakan WP pada *Taxpayer Ledger* (Buku Besar). Penyelesaian permohonan dapat dilakukan secara otomatis maupun penelitian petugas. Sedangkan pemantauan progres penyelesaian permohonan dapat dilakukan melalui Portal Wajib Pajak.

#### 3. Pelaporan dan Evaluasi

14

Untuk memastikan seluruh proses bisnis pembayaran berjalan sebagaimana seharusnya dan memastikan data serta produk yang dihasilkan pada seluruh rangkaian proses dapat digunakan oleh manajemen untuk kegiatan evaluasi dan pelaporan, terdapat dua proses, yaitu:

a. Evaluasi Pembayaran Pajak, merupakan kegiatan yang dilakukan untuk

memastikan sistem dan prosedur pembayaran berjalan dengan benar.

b. Pelaporan Pembayaran Pajak, merupakan kegiatan menggunakan data dan produk yang dihasilkan pada proses bisnis pembayaran untuk kebutuhan manajemen.

### Menu Pembayaran

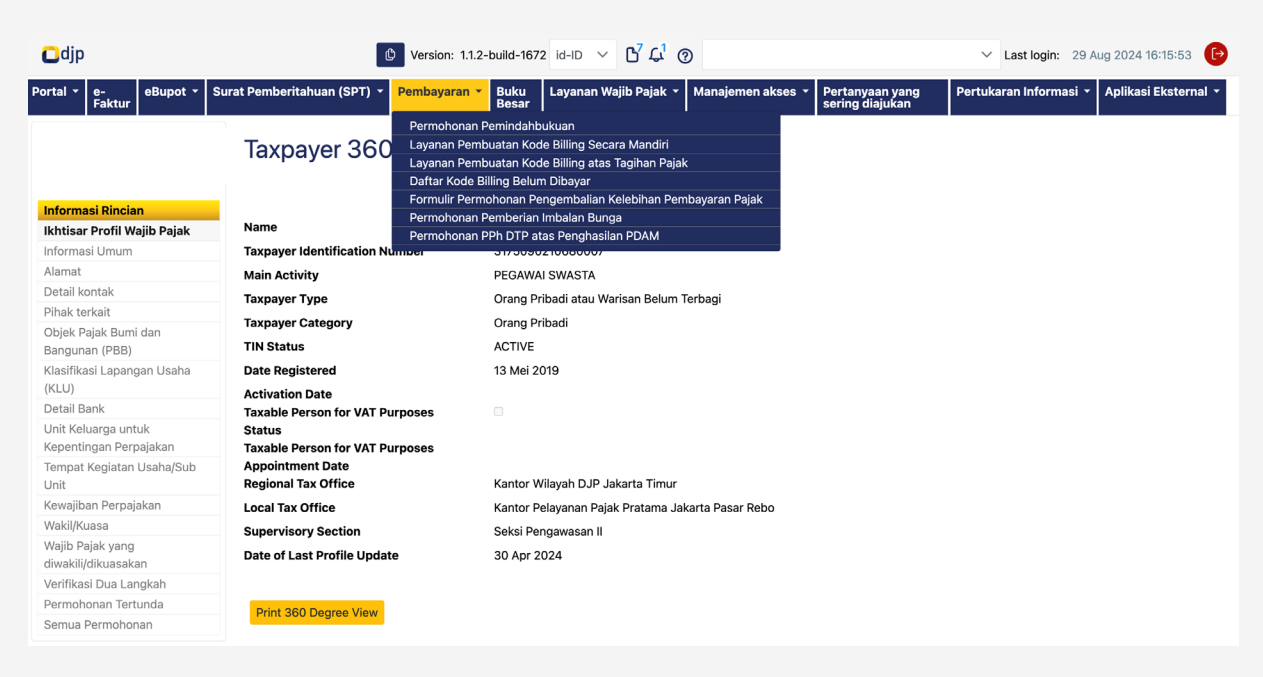

GAMBAR 4 MENU PEMBAYARAN

16

Pada menu pembayaran terdapat submenu untuk mengajukan permohonan pemindahbukuan, pembuatan kode billing (baik pembayaran mandiri ataupun terkait atas tagihan pajak), menampilkan daftar kode billing yang belum di bayar, mengajukan permohonan pengembalian kelebihan pembayaran pajak, imbalan bunga, dan permohonan Pajak Penghasilan Ditanggung Pemerintah atas penghasilan terkait Perusahaan Daerah Air Minum (PDAM). Penjelasan atas submenu tersebut dapat dilihat di tabel 1 halaman berikut.

### 📕 Deskripsi Menu Pembayaran

| Mer | nu                                                                                                 | Penjelasan Singkat                                                                                                    |
|-----|----------------------------------------------------------------------------------------------------|----------------------------------------------------------------------------------------------------|
| 01  | Permohonan<br>Pemindahbukuan<br>(Balance Transfer Request)                                         | Digunakan untuk memindahbukukan saldo kredit<br>pajak yang dimiliki kepada jenis pajak yang lain<br>atau wajib pajak yang lain.                                                                                                    |
| 02  | Layanan Pembuatan Kode<br><i>Billing</i> Secara Mandiri<br>(Self-Service Billing Code<br>Creation) | Digunakan untuk membuat kode <i>billing</i> yang<br>sifatnya adalah pembayaran mandiri seperti<br>angsuran PPh Pasal 25, penyetoran deposit pajak,<br>dan lain sebagainya.                                                                                               |
| 03  | Layanan Pembuatan Kode<br><i>Billing</i> atas Tagihan Pajak<br>(Tax Arrears Billing Code)          | Digunakan untuk membuat kode <i>billing</i> terkait<br>pembayaran utang pajak. Seperti: Surat Tagihan<br>Pajak (STP), Surat Ketetapan Pajak Kurang Bayar<br>(SKPKB), dan lain sebagainya.                                                                                |
| 04  | Daftar Kode <i>Billing</i> Belum<br>Dibayar<br>(Active Dashboard Billing<br>Code)                  | Menampilkan daftar kode <i>billing</i> yang berstatus<br>aktif (sudah dibuat dan belum kedaluwarsa),<br>namun belum dilakukan pembayaran.                                                                                                    |
| 05  | Formulir Permohonan<br>Pengembalian Kelebihan<br>Pembayaran Pajak <i>(Refund<br/>Request Form)</i> | Digunakan oleh wajib pajak untuk mengajukan<br>permohonan pengembalian kelebihan pembayaran<br>pajak yang seharusnya tidak terutang, baik dari<br>pembetulan SPT Masa yang bernilai lebih bayar<br>maupun dari data pembayaran dan/atau dari data/<br>dokumen transaksi. |
| 06  | Permohonan Pemberian<br>Imbalan Bunga (Interest<br>Compensation Request)                           | Digunakan untuk mengajukan permohonan<br>imbalan bunga.                                                                                                    |
| 07  | Permohonan PPh DTP<br>atas Penghasilan PDAM<br>(Tax Borne by Government<br>Water Company Request)  | Digunakan untuk mengajukan permohonan<br>Pajak Penghasilan Ditanggung Pemerintah terkait<br>perusahaan PDAM.                                                                                                    |

TABEL 1 DESKRIPSI MENU PEMBAYARAN

### Permohonan Pemindahbukuan

### Pemilihan Menu

Submenu **"Permohonan Pemindahbukuan** (Balance Transfer Request)" digunakan untuk mengajukan permohonan pemindahbukuan atas kredit pajak yang dimiliki, dari satu jenis pajak ke jenis pajak yang lain, atau dari satu wajib pajak ke wajib pajak lainnya.

Untuk mengajukan permohonan pemindahbukuan, silakan pilih menu "**Pembayaran** (*Payment*) [1]" --> lalu "**Permohonan Pemindahbukuan** (*Balance Transfer Request*)" [2]. Berikutnya akan ditampilkan *dashboard* sebagaimana ditunjukkan pada gambar 6 halaman berikut.

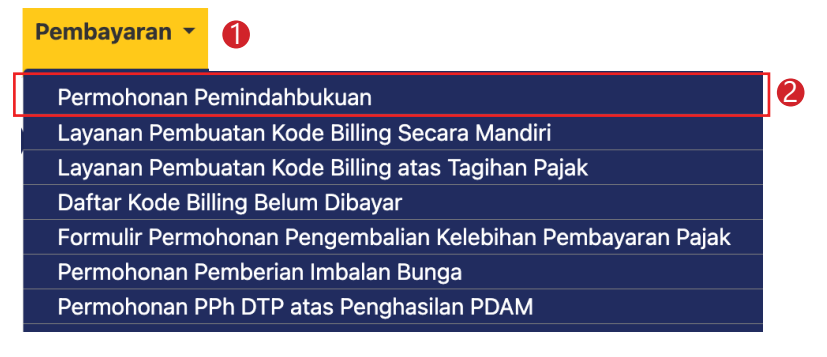

GAMBAR 5 TAMPILAN SUBMENU PEMBAYARAN

| Cdjp                             |                           | Version: 1.1.2-       | build-1621 en-US                       | └ L <sup>1</sup> C <sup>0</sup> ⑦ | 1             | ~           | Last login: | 3 Jun 2024 16:59:19      |
|----------------------------------|---------------------------|-----------------------|----------------------------------------|-----------------------------------|---------------|-------------|-------------|--------------------------|
| My Portal 👻 eTax eBUI<br>Invoice | POT (Withholding Slips) 🝷 | Tax Return 🝷 Paym     | ients <b>*</b> My<br>General<br>Ledger | Taxpayer Services                 | Access Ma     | anagement 🝷 | FAQ Eol -   | External Applications 👻  |
|                                  | Not Submit                | ted Balance           | Transfer Re                            | equests                           |               |             |             |                          |
| Balance Transfer                 |                           |                       |                                        |                                   |               |             |             |                          |
| Requests                         | Edit Reference            | e ↑↓ Request No. ↑↓   | Revenue Code ↑↓                        | Tax Payment ↑↓                    | Tax Period ↑↓ | Currency ↑↓ | Requested a | Amount To Be Transferred |
| Not Submitted                    |                           |                       |                                        |                                   |               |             |             |                          |
| Submitted                        | Ц И                       | И                     | Г V                                    | У                                 | ۲<br>۲        | U V         | Ъ           |                          |
| Processed                        | No data found.            |                       |                                        |                                   |               |             |             |                          |
| Interest Compensation            |                           |                       |                                        |                                   |               |             |             |                          |
| Requests                         |                           |                       | Showing 0 to 0 of                      | 0 entries << <                    | > >>          | 10 ~        |             |                          |
| Not Submitted                    | 3                         |                       | chonning o to o of                     | o ontrioo                         |               |             |             |                          |
| Submitted                        | Create New Balance        | Transfer Request Dele | ate                                    |                                   |               |             |             |                          |
| Processed                        | Create New Balance        | Dele                  |                                        |                                   |               |             |             |                          |

GAMBAR 6 TAMPILAN DASHBOARD BALANCE TRANSFER REQUEST

Untuk mengajukan permohonan pemindahbukuan, silakan tekan "*Create New Balance Transfer Request*" [3] sehingga muncul tampilan seperti gambar 7 di bawah ini.

| Cdjp                       |                 |                                                                            | Version:                         | 1.1.2-build-1621             | en-US                   | - ይነ ቲ<br>ር<br>1 ቲ<br>2 | 3217       | 122601800007 - RAKA | ✓ Last login | : 4 Jun 2024 08:04:05     | €  |
|----------------------------|-----------------|----------------------------------------------------------------------------|----------------------------------|------------------------------|-------------------------|-------------------------|------------|---------------------|--------------|---------------------------|----|
| My Portal 🝷                | eTax<br>Invoice | eBUPOT (Withholding Slips) 👻                                               | Tax Return 👻                     | Payments 👻                   | My<br>General<br>Ledger | Taxpayer                | Services - | Access Management 👻 | FAQ Eol      | • External Applications • | •  |
|                            |                 | С                                                                          | reate Ne                         | w Balanc                     | e Trai                  | nsfer R                 | eques      | st Details          |              |                           |    |
| Channel *                  |                 | Online (DGT Taxpayer Portal)                                               |                                  |                              | Act                     | ing As *                | Taxpayer   |                     |              |                           |    |
| NPWP *                     |                 | 3217122601800007                                                           |                                  |                              |                         | 40                      | Representa | tive NPWP           |              |                           |    |
| Name *                     |                 | RAKA                                                                       |                                  |                              |                         |                         |            | Name                |              |                           |    |
| Address *                  |                 | JL. JENDERAL GATOT SUBRO'<br>SENAYAN, KEBAYORAN BARU,<br>DKI JAKARTA 12190 | TO KAV.40-42 RT<br>KOTA ADM. JAK | 000 RW 000,<br>ARTA SELATAN, |                         |                         |            | Address             |              |                           |    |
| Phone Numb                 | er *            | 08777777777                                                                |                                  |                              | 11                      |                         |            |                     |              |                           | 10 |
| Local Tax Off              | ice *           | Jakarta Kebayoran Baru I Tax C                                             | office                           |                              |                         |                         |            | Phone Number        |              |                           |    |
| Local Tax Off<br>Address * | ice             | Gedung DR. K.R.T Radjiman W                                                | edyodiningrat Lar                | tai 6 dan 7 Jalan            | Je                      |                         |            |                     |              |                           |    |

GAMBAR 7 TAMPILAN ISIAN BALANCE TRANSFER REQUEST-1

Jika permohonan pemindahbukuan diajukan oleh selain WP orang pribadi, maka akses permohonan diberikan kepada perwakilan WP badan/instansi pemerintah atau kuasa yang ditunjuk (bertindak atas nama/*impersonating*), dengan memilih *radio button "Representative"* (Wakil/Kuasa) [4], identitas dari wakil/kuasa Wajib Pajak akan terisi secara otomatis.

Namun jika yang mengajukan adalah wajib pajak sendiri, maka biarkan *default* pada *radio button "Taxpayer"* (Wajib Pajak).

Cari kredit pajak yang akan dipindahbukukan dengan cara menekan tombol kaca pembesar [5] seperti gambar 8 di bawah ini.

| Select the pa | ayment record to | be transferred | :          |                    |                   |          |                          |
|---------------|------------------|----------------|------------|--------------------|-------------------|----------|--------------------------|
| Search cred   | it               |                |            |                    |                   | 5 a ×    |                          |
| Тах Туре      | Tax Payment      | Reference      | Tax Period | Transaction Number | Tax Object Number | Currency | Amount to be transferred |
| No payment    | record selected. |                |            |                    |                   |          |                          |
|               |                  |                |            |                    |                   |          |                          |

**GAMBAR 8** TAMPILAN ISIAN BALANCE TRANSFER REQUEST-2

Lalu pilih kredit pajak yang akan dipindahbukukan dengan cara menekan tombol "*Select*" (Pilih) [6].

| Credit S | earch              |                               |                                       |                    | ×        |
|----------|--------------------|-------------------------------|---------------------------------------|--------------------|----------|
|          |                    |                               |                                       |                    |          |
| Action   | Transaction Date 1 | Posting Date ↑↓               | Accounting Type 1                     | Currency Amount ↑↓ | Currency |
|          |                    | t V                           | Select Accounting Type 🗸              | $\forall$          |          |
| Select   | 6 04-06-2024       | 04-06-2024                    | Payment                               | 500.000.000,00     | IDR      |
|          |                    | Showing 1 to 1 of 1 entries 🤍 | $\langle 1 \rangle \gg 10 \checkmark$ |                    |          |

Isikan jumlah kredit pajak yang akan dipindahbukukan pada kolom "Amount to be transferred" (Nominal yang akan ditransfer) [7] dan pilih alasan pemindahbukuan dengan cara menekan tombol *dropdown list* "Reason for submitting the request" (Alasan Pengiriman Permohonan) [8]. Jika sumber pemindahbukuan adalah Akun Deposit Pajak, alasan permohonan akan *default* (diisikan oleh sistem).

| Select th | e payment record   | to be transfer | red:    |            |                          |                 |                                |                       |                      |          |          |
|-----------|--------------------|----------------|---------|------------|--------------------------|-----------------|--------------------------------|-----------------------|----------------------|----------|----------|
| 040624    | 0112240001         |                |         |            |                          |                 | Q ×                            |                       |                      |          |          |
| Тах Тур   | e Tax Payment      | Reference      |         | Tax Period | Transaction Number       | Tax Object Numb | er Currency                    | Amount to be transfer | red                  |          |          |
| 411618    | 100                | 0406240112     | 240001  | 01122024   | 411618100011220245       | 58              | IDR                            | 100.000,00 7          |                      |          |          |
|           |                    |                |         |            |                          |                 |                                | -                     |                      |          |          |
| Reason    | or submitting the  | request:       |         |            |                          |                 |                                |                       |                      |          |          |
| Balance   | Transfer from Dep  | osit Account   |         |            |                          |                 |                                |                       |                      |          | 8 ~      |
|           |                    |                |         |            |                          |                 |                                |                       |                      |          |          |
| Select b  | alance transfer de | stination:     |         |            | 10                       | 1               | 12                             | B                     |                      |          | 14       |
|           | Nr. Destination    | 1              | NPWP    | Name       | Type of tax<br>liability | Reference       | Tax Type - Tax<br>Payment Code | Tax Period            | Tax Object<br>Number | Currency | Amount   |
| +         | 1 9 Taxpayer       | Account 🗸      | 321712: | RAKA       | Self Service V           | Please Select 🗸 | 411211-108                     | ∽ 01012024 ∽          |                      | IDR      | 1.000,00 |
|           |                    |                |         |            |                          |                 |                                |                       |                      | Total    | 1.000,00 |

GAMBAR 10 TAMPILAN ISIAN BALANCE TRANSFER REQUEST-3

GAMBAR 9 PILIHAN KREDIT PAJAK

Berikutnya pilih tujuan dari pemindahbukuan [9] :

- Taxpayer Account (wajib pajak sendiri); atau
- Another Taxpayer Account (wajib pajak lain). Jika yang ditujukan adalah wajib pajak lain, isikan nomor NPWP dari wajib pajak dimaksud.

Lanjutkan dengan memilih *Type of tax liability* (Jenis Kewajiban Pajak) [10], *Reference* (Referensi) [11], *Tax Type* (Jenis Pajak) [12], *Tax Payment Code Tax* (Kode Akun Pajak/ Kode Jenis Setor) [13], dan *Amount* (Nominal) [14].

| lr.    | Destination   | NPWP | Name | Type of tax liability | Reference | Tax Type - Tax Payment Code | Tax Period | Tax Object Number | Currency | Amour  |
|--------|---------------|------|------|-----------------------|-----------|-----------------------------|------------|-------------------|----------|--------|
| data i | ound.         |      |      |                       |           |                             |            |                   |          |        |
|        |               |      |      |                       |           |                             |            |                   | Total    | 0      |
| had F  | ile 15        |      |      |                       |           |                             |            |                   |          |        |
|        |               |      |      |                       |           |                             |            |                   |          |        |
|        |               |      |      |                       |           |                             |            |                   |          |        |
| Sig    | nature        |      |      |                       |           |                             |            |                   |          |        |
| Sig    | ning Type*    |      |      | Tax Payer Signatu     | ıre       |                             |            |                   |          | $\sim$ |
| Sia    | ner Provider* |      |      | Please select         | 16        |                             |            |                   |          | $\sim$ |
| 0.9    |               |      |      |                       |           |                             |            |                   |          |        |
| Sig    | ner ID        |      |      |                       |           |                             |            |                   |          |        |
| Sig    | ner Password  |      |      |                       | 18        |                             |            |                   |          |        |
|        |               |      |      |                       |           |                             |            |                   |          |        |
|        |               |      |      |                       |           |                             |            |                   |          |        |

GAMBAR 11 TAMPILAN ISIAN BALANCE TRANSFER REQUEST-4

Lakukan **Upload File** (Unggah fail) **[15]** untuk mengunggah dokumen atau bukti pendukung yang memperkuat alasan yang diajukan pemindahbukuan.

Selanjutnya pilih *Signer Provider* (Provider Penandatangan) [16], *Signer ID* (ID Penandatangan) [17], dan *Signer Password* (Kata Sandi Penandatangan) [18] yang sesuai. Tekan tombol *Validate Request* (Validasi Permohonan) [19] untuk mem-validasi permohonan, *Save Request* (Simpan Permohonan) [19] untuk menyimpan draft permohonan, atau *Submit Request* (Kirim Permohonan) [19] untuk mengirimkan permohonan pemindahbukuan ke Kantor Pelayanan Pajak secara elektronik.

### Pembuatan Kode Billing Mandiri

### Pemilihan Menu

Submenu Layanan Pembuatan Kode Billing Secara Mandiri (Self-Service Billing Code Creation) digunakan untuk membuat kode billing terkait dengan pembayaran selain dari SPT maupaun Tagihan/Ketetapan. Misalnya: angsuran PPh Pasal 25 Orang Pribadi/Badan, PPh Final Untuk Wajib Pajak dengan Peredaran Bruto Tertentu (PP 55/2022) atas setoran sendiri, penyetoran deposit pajak, PPN atas BKP Tidak Berwujud atau JKP dari luar Daerah Pabean, dan lain sebagainya.

Untuk membuat Kode *Billing* Layanan Mandiri, silakan pilih menu "**Pembayaran**" (payment) [1] --> lalu "**Layanan Pembuatan Kode Billing Secara Mandiri** (Self-service Billing Code Creation)" [2].

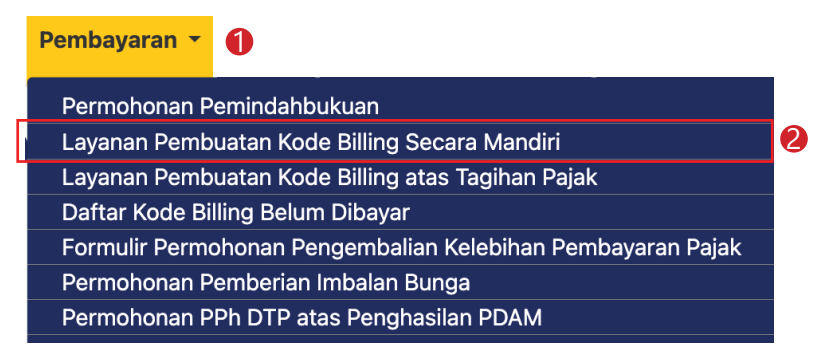

GAMBAR 12 TAMPILAN SUBMENU LAYANAN PEMBUATAN KODE BILLING MANDIRI

Berikutnya akan ditampilkan kolom-kolom isian terkait dengan kode *billing* sebagaimana ditunjukkan pada gambar 13 di bawah ini.

| Cdjp                                      | en-US V 🕒 🗘 🔿 V                                                                                           | <ul> <li>•</li> <li>•</li></ul> |
|-------------------------------------------|----------------------------------------------------------------------------------------------------|----------------------------------------------------------------------------------------------------|
| My Portal 🔹 eTax Invoice eBUPOT (Withhold | ting Slips) × Tax Return × Payments × My General Ledger Taxpayer Services × Access Management × FAQ EoI × |                                                                                                    |
| Self-Service Billing Cod                  | e                                                                                                    |                                                                                                    |
| NPWP/NIK *                                | 3217122601870007                                                                                          |                                                                                                    |
| Taxpayer Name *                           | РАКА                                                                                                    |                                                                                                    |
| Taxpayer Address *                        | JL. JENDERAL GATOT SUBROTO KAV.40-42, JAKARTA SELATAN                                                     |                                                                                                    |
| Revenue Code - Tax Payment *              | Please Select 3                                                                                           | $\sim$                                                                                                    |
| Tax Period *                              | Please Select 4                                                                                           | $\sim$                                                                                                    |
|                                           | Land and Building Tax Object sector<br>Urban/Rural area                                                   |                                                                                                    |
| Tax Object Number                         | в                                                                                                    |                                                                                                    |
| Tax Object Address                        | 0                                                                                                    |                                                                                                    |
| Province                                  | Please Select d                                                                                           | $\sim$                                                                                                    |
| City/Municipality                         | Please Select e                                                                                           | $\sim$                                                                                                    |
| District                                  | Please Select f                                                                                           | $\sim$                                                                                                    |
| Sub-District/Village                      | Please Select g                                                                                           | $\sim$                                                                                                    |
| Currency *                                | Indonesia Rupiah S                                                                                        | $\sim$                                                                                                    |
| Amount *                                  | 6                                                                                                    |                                                                                                    |
| Amount In Words *                         |                                                                                                    |                                                                                                    |
| Remarks                                   |                                                                                                    |                                                                                                    |
| 8 Create Billing Code Clear Form 9        |                                                                                                    |                                                                                                    |

GAMBAR 13 TAMPILAN SUBMENU PEMBUATAN KODE BILLING SECARA MANDIRI

Untuk kolom NPWP/NIK, *Taxpayer Name* (nama Wajib Pajak), dan *Taxpayer Address* (Alamat Wajib Pajak) akan terisi secara otomatis oleh sistem. Silakan pilih Kode Akun Pajak (KAP) dan Kode Jenis Setor (KJS) pada kolom *"Revenue Code-Tax Payment* [3]" dan masa pajak di *"Tax Period* [4]."

Jika kode objek pajak yang dipilih berkaitan dengan tanah dan/atau bangunan, maka pilih "Land and Building Tax Object sector Urban/Rural Area" jika terkait dengan objek PBB Perdesaan/Perkotaan (P2) atau "Land and Building Tax Object other than sector Urban/Rural Area" jika tidak terkait dengan objek PBB P2 [a], isi Nomor Objek Pajak (NOP) pada kolom Tax Object Number [b], isi alamat objek pajak pada kolom Tax Object Address [c], pilih provinsi, kota/kabupaten, kecamatan, dan kelurahan/ desa berturut-turut pada kolom Province [d], City/Municipality [e], District [f], dan sub-Disctrict/Village [g].

Untuk "*Currency*" [5] secara *default* aplikasi hanya akan memunculkan mata uang Rupiah, kecuali jika wajib pajak yang bersangkutan memiliki izin untuk menggunakan mata uang asing. Masukkan *Amount* [6] atau jumlah pembayaran yang akan dilakukan.

Lalu tuliskan keterangan pada kolom "*Remark* [7]" untuk memberikan catatan terkait pembayaran dimaksud (jika dibutuhkan). Tekan tombol "*Create Billing Code* [8]" untuk membuat kode *billing* atau untuk "*Clear form* [9]" untuk menghapus isian yang telah dilakukan.

Kode *billing* yang berhasil dibuat akan terunduh secara otomatis oleh sistem dan **memiliki masa aktif sampai dengan 7 (tujuh) hari sejak dibuat**. Apabila jangka waktu tersebut telah terlewati, maka kode *billing* akan hangus dan wajib pajak diharuskan membuat kembali kode *billing* yang baru.

Berikut ini contoh tampilan hasil cetakan kode billing mandiri.

|                                                                            | REKTORAT                                                      | JENDERAL PAJAK                                                       | 077              | 532138237433 |  |
|----------------------------------------------------------------------------|---------------------------------------------------------------|----------------------------------------------------------------------|------------------|--------------|--|
| NPWP<br>NAMA<br>ALAMAT<br>MATA UANG<br>NOMINAL<br>JUMLAH DE<br>DETAIL BILI | : 321<br>: RAF<br>: JL J<br>JAK<br>: IDR<br>: 100<br>TAIL : 1 | 7122601800007<br>{A<br>JENDERAL GATOT SU<br>(ARTA SELATAN<br>.000,00 | BROTO KAV.40-42, |              |  |
| KAP-KJS                                                                    | MASA PAJAK                                                    | REF TAGIHAN                                                          | NOP              | NOMINAL      |  |
| 411618-100                                                                 | 01122024                                                      | -                                                                    | -                | Rp100.000,00 |  |
| TOTAL                                                                      |                                                               |                                                                      |                  | Rp100.000,00 |  |
| Terbilang: S                                                               | eratus Ribu Rupia                                             | ah                                                                   |                  |              |  |
| URAIAN:                                                                    |                                                               |                                                                      |                  |              |  |
| GUNAKAN KODE <i>BILLING</i> DI BAWAH INI UNTUK MELAKUKAN PEMBAYARAN        |                                                               |                                                                      |                  |              |  |
| KODE <i>BILLII</i>                                                         | VG : 077                                                      | 532138237433                                                         |                  |              |  |
| MASA AKTIF                                                                 | : 30/0                                                        | 08/2024 12:58:12                                                     |                  |              |  |

GAMBAR 14 HASIL CETAKAN SUBMENU PEMBUATAN KODE BILLING SECARA MANDIRI

| Kode Akun Pajak/<br>Kode Jenis Setor | Keterangan                                                                           |
|--------------------------------------|--------------------------------------------------------------------------------------|
| 411119-100                           | PPh Migas Lainnya - Masa                                                             |
| 411119-200                           | PPh Migas Lainnya - Tahunan                                                          |
| 411125-100                           | PPh Pasal 25/29 Orang Pribadi - Masa                                                 |
| 411125-101                           | PPh Pasal 25/29 Orang Pribadi -Masa OP Pengusaha Tertentu                            |
| 411126-100                           | PPh Pasal 25/29 Badan - Masa                                                         |
| 411128-107                           | Pembayaran Tambahan Program Pengungkapan Sukarela<br>Pasal 7 (4) huruf b UU HPP      |
| 411128-108                           | Pembayaran Tambahan Program Pengungkapan Sukarela<br>Pasal 12 (4) huruf b UU HPP     |
| 411128-111                           | Pembayaran PPh Final PMSE                                                            |
| 411128-402                           | PPh Final Pasal 4 (2) atas Pengalihan Hak Tanah dan/atau<br>Bangunan                 |
| 411128-403                           | PPh Final Pasal 4 (2) atas Sewa Tanah dan/atau Bangunan                              |
| 411128-416                           | PPh Final Pasal 19 atas Revaluasi Aktiva Tetap                                       |
| 411128-420                           | PPh Final UMKM Setor Sendiri                                                         |
| 411128-427                           | Pembayaran Program Pengungkapan Sukarela Pasal 5(5) UU<br>HPP                        |
| 411128-428                           | Pembayaran Program Pengungkapan Sukarela Pasal 9(1) UU<br>HPP                        |
| 411128-432                           | PPh Final Pasal 4 (2) atas Perjanjian Perikatan Jual Beli Tanah<br>dan/atau Bangunan |
| 411129-100                           | PPh Non-Migas Lainnya - Masa                                                         |
| 411129-512                           | Uang Tebusan Pengampunan Pajak                                                       |
| 411129-513                           | Pembayaran Pasal 8 (3d) UU Pengampunan Pajak                                         |
| 411211-103                           | PPN Dalam Negeri - Kegiatan Membangun Sendiri                                        |
| 411211-107                           | PPN Dalam Negeri - PPN atas penyerahan BKP di KPBPB                                  |
| 411211-108                           | PPN Dalam Negeri - Pembayaran PPN tanggung jawab secara renteng                      |

### Daftar Kode Akun Pajak/Kode Jenis Setor yang dapat dibuat secara mandiri

TABEL 2 DAFTAR KODE AKUN PAJAK-KODE JENIS SETOR YANG DAPAT DIBUAT SECARA MANDIRI

| Kode Akun Pajak/<br>Kode Jenis Setor | Keterangan                                                                             |
|--------------------------------------|----------------------------------------------------------------------------------------|
| 411211-121                           | PPN Dalam Negeri yang semula mendapatkan fasilitas dapat<br>dikreditkan                |
| 411211-122                           | PPN Dalam Negeri yang semula mendapatkan fasilitas tidak<br>dapat dikreditkan          |
| 411211-140                           | Pembayaran Kembali oleh PNABI atas PPN yang Seharusnya<br>Tidak Diberikan Pembebasan   |
| 411212-101                           | PPN Impor - BKP tidak berwujud atau JKP dari luar Daerah<br>Pabean                     |
| 411212-102                           | PPN Impor - Masa atas SP3DRI                                                           |
| 411212-121                           | PPN Impor semula dapat fasilitas dapat dikreditkan                                     |
| 411212-122                           | PPN Impor semula dapat fasilitas tidak dapat dikreditkan                               |
| 411212-900                           | PPN Impor - Pemungutan oleh NonBendaharawan                                            |
| 411212-910                           | PPN Impor - Pemungutan oleh Bendaharawan                                               |
| 411219-100                           | PPN Lainnya - Masa                                                                     |
| 411221-107                           | PPn BM Dalam Negeri atas penyerahan BKP di KPBPB                                       |
| 411221-122                           | PPn BM Dalam Negeri yang semula mendapatkan fasilitas<br>tidak dapat dikreditkan       |
| 411221-140                           | Pembayaran Kembali oleh PNABI atas PPnBM yang<br>Seharusnya Tidak Diberikan Pembebasan |
| 411222-102                           | PPn BM Impor - Masa atas SP3DRI                                                        |
| 411222-900                           | PPn BM Impor - Pemungutan oleh Non-Bendaharawan                                        |
| 411222-910                           | PPn BM Impor - Pemungutan oleh Bendaharawan                                            |
| 411229-100                           | PPn BM Lainnya - Masa                                                                  |
| 411611-100                           | Pembayaran Bea Meterai dengan setoran SSP                                              |
| 411611-101                           | Pelunasan Bea Meterai dengan sistem komputerisasi                                      |
| 411611-102                           | Penebusan meterai elektronik oleh Authorized Distributor                               |
| 411611-201                           | Bea Meterai - Deposit Mesin Teraan Digital                                             |
| 411611-512                           | Bea Meterai - Sanksi Administrasi Pemetereian Kemudian                                 |
| 411612-100                           | PPn Benda Meterai - Penjualan Meterai Tempel                                           |
| 411613-100                           | PPn Batubara - Masa                                                                    |

TABEL 2 DAFTAR KODE AKUN PAJAK-KODE JENIS SETOR YANG DAPAT DIBUAT SECARA MANDIRI (LANJUTAN)

| Kode Akun Pajak/<br>Kode Jenis Setor | Keterangan                                                |
|--------------------------------------|-----------------------------------------------------------|
| 411618-100                           | Setoran untuk Deposit Pajak                               |
| 411618-200                           | Deposit Pajak - Pembayaran untuk Permohonan Perpanjangan  |
|                                      | Jangka Waktu Penyampalan SPT Tahunan                      |
| 411619-100                           | Pajak Tidak Langsung Lainnya - Masa                       |
| 411619-111                           | Pajak Tidak Langsung Lainnya - Pajak Transaksi Elektronik |
|                                      | (PTE)                                                     |
| 411619-530                           | Pembayaran untuk Penghentian Penyidikan Pasal 44B UU KUP  |
| 411619-531                           | Pembayaran untuk Sanksi Denda Penghentian Penyidikan      |
|                                      | Pasal 44B UU KUP                                          |
| 411619-900                           | Pajak Tidak Langsung Lainnya - Pemungutan oleh Non-       |
|                                      | Bendaharawan                                              |
| 411619-910                           | Pajak Tidak Langsung Lainnya - Pemungutan oleh            |
|                                      | Bendaharawan                                              |
| 411641-200                           | Pajak Eksternalitas Karbon - Tahunan                      |

TABEL 2 DAFTAR KODE AKUN PAJAK-KODE JENIS SETOR YANG DAPAT DIBUAT SECARA MANDIRI (LANJUTAN)

### Kode Billing atas Tagihan Pajak

### Pemilihan Menu

Submenu Layanan Pembuatan Kode Billing atas Tagihan Pajak (Tax Arrears Billing Code) digunakan untuk membuat kode billing yang berkaitan dengan pembayaran tagihan/ketetapan pajak yang bernilai kurang bayar. Pada sistem coretax, pembayaran terkait tunggakan pajak hanya dapat dibuat melalui submenu ini. Sistem akan menyajikan daftar tunggakan pajak sebesar nilai yang masih harus dibayar.

Untuk membuat kode *billing* terkait tunggakan pajak, silakan pilih menu "**Pembayaran**" (*Payment*) [1] --> lalu "Layanan Pembuatan Kode Billing Secara Mandiri" (*Tax Arrears Billing Code*) [2].

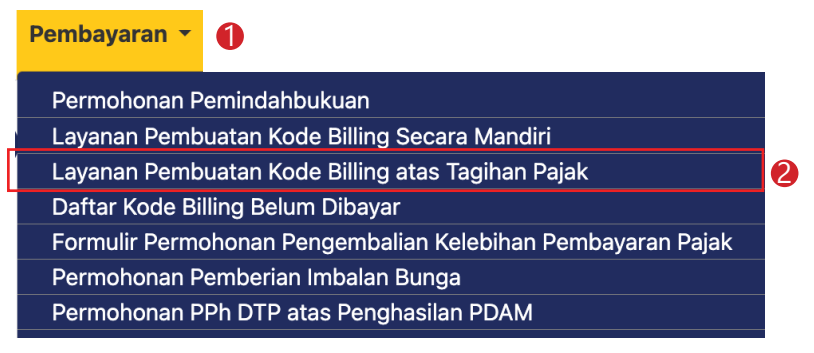

GAMBAR 15 TAMPILAN SUBMENU LAYANAN PEMBUATAN KODE BILLING MANDIRI

Selanjutnya akan ditampilkan daftar tunggakan pajak baik yang diterbitkan dalam mata uang Rupiah maupun Dollar Amerika Serikat seperti gambar 16 berikut.

| mber | Transaction Number      | Revenue Code | Revenue Description                  | Tax Payment Code | Tax Payment Description                                                                                          | Tax Period            | NOP Payment Due Date 11 | Amount           | Amount Left 11 | Amount to be Paie |
|------|-------------------------|--------------|--------------------------------------|------------------|----------------------------------------------------------------------------------------------------|-----------------------|-------------------------|------------------|----------------|-------------------|
|      | Y                       |              | V                                    |                  | <b>v</b>                                                                                                    | Select Tax Period 🗸 🗸 | 8 😵                     |                  |                |                   |
|      | 40253/310/43/317/7<br>9 | 411126       | Pendapatan PPh Pas<br>al 25/29 Badan | 300              | Pembayaran SPPT/STP/S<br>KP/SK Keberatan/SK No<br>n-Keberatan/Putusan Ba<br>nding/Putusan Peninjaua<br>n Kembali | 2013 May - October    | 10-01-2024              | 1.900.00<br>0,00 | 1.900.000,00   | 1,900,000,00      |
|      | 52963/147/65/946/3<br>4 | 411126       | Pendapatan PPh Pas<br>al 25/29 Badan | 300              | Pembayaran SPPT/STP/S<br>KP/SK Keberatan/SK No<br>n-Keberatan/Putusan Ba<br>nding/Putusan Peninjaua<br>n Kembali | 2020 June - December  | 02-01-2024              | 1.100.00<br>0,00 | 1.100.000,00   |                   |
|      | 89506/531/61/747/4<br>8 | 411126       | Pendapatan PPh Pas<br>al 25/29 Badan | 300              | Pembayaran SPPT/STP/S<br>KP/SK Keberatan/SK No<br>n-Keberatan/Putusan Be<br>nding/Putusan Peninjaua<br>n Kembali | 2013 May - August     | 27-12-2023              | 2.712.00<br>0,00 | 2.712.000,00   |                   |

GAMBAR 16 TAMPILAN DAFTAR TUNGGAKAN PAJAK

| Tax Arrears Billing Code<br>1000000000000189-CV Maju Jaya |                                         |                         |              |                                                          |             |  |
|-----------------------------------------------------------|-----------------------------------------|-------------------------|--------------|----------------------------------------------------------|-------------|--|
| 8                                                         | LIABILITIES - IDR                       |                         |              |                                                          |             |  |
|                                                           | Liabilities Reference Number            | Transaction Number      | Revenue Code | Revenue Description                                      | Tax Payment |  |
|                                                           | <b>V</b>                                | <b>T</b>                |              | <b>V</b>                                                 |             |  |
|                                                           | 860a489f 7d2a 4526 917e ef<br>709dde742 | 41131530001122016<br>41 | 411315       | Pendapatan PBB Pert<br>ambangan Mineral d<br>an Batubara | 300         |  |
|                                                           | 89098/303/12/665/19                     | 59875/744/98/700/8<br>6 | 411127       | Pendapatan PPh Pas<br>al 26                              | 300         |  |

GAMBAR 17 PEMILIHAN TUNGGAKAN PAJAK

Pilih tunggakan yang akan dibayar dengan memberi tanda centang [3].

Gulirkan tampilan ke sebelah kanan untuk memunculkan rincian lebih lanjut. Isikan nominal pembayaran pada kolom "*Amount To Be Paid*" (Jumlah yang harus dibayar) [4].

Sebagai catatan, nominal pembayaran yang diisikan tidak dapat melebihi nilai tunggakan pajak yang dimiliki.

Dalam hal memiliki deposit pajak, maka sistem akan menampilkan pilihan "**Pay with Deposit Balance Transfer** (Bayar dengan Pemindahbukuan Deposit)" [5] . Namun jika tidak memiliki, maka hanya ada dua pilihan yaitu "**Create Billing Code**" (Buat Kode *Billing*) [6]" atau "**Close** (Tutup) [8]" untuk membatalkan perintah.

| Total to be Paid                        | 6                   |  |  |  |  |  |
|-----------------------------------------|---------------------|--|--|--|--|--|
| Close Pay with Deposit Balance Transfer | Create Billing Code |  |  |  |  |  |
|                                         |                     |  |  |  |  |  |

29

Sistem akan mengunduh secara otomatis atas kode *billing* yang telah dibuat. Harap dicatat bahwa kode *billing* memiliki masa aktif. Jadi, pastikan pembayaran dilakukan sebelum masa aktif kode *billing* berakhir. Berikutnya ini adalah tampilan hasil cetakan kode billing tunggakan pajak.

| NPWP<br>NAMA<br>ALAMAT<br>MATA UANG<br>NOMINAL<br>JUMLAH DE | EMENTERIAN<br>DIREKTORAT<br>: 321<br>: RAH<br>: JL J<br>JAK<br>: IDR<br>: 1.90<br>TAIL<br>: 1 | N KEUANGAN RI<br>JENDERAL PAJAK<br>7122601800007<br>KA<br>JENDERAL GATOT SU<br>KARTA SELATAN<br>00.000,00 | к<br>27′<br>ВROTO KAV.40-42, | 123354147645   |
|-------------------------------------------------------------|-----------------------------------------------------------------------------------------------|----------------------------------------------------------------------------------------------------|------------------------------|----------------|
|                                                             |                                                                                               |                                                                                                    | NOR                          | NOMINAL        |
| 411619-200                                                  | 05102018                                                                                      | 40252/310/43/317/79                                                                                       | NOP                          | Rp1 900 000 00 |
| TOTAL                                                       | 03102010                                                                                      | 40202/010/40/011110                                                                                       | -                            | Rp1.900.000.00 |
| Terbilang: S                                                | atu Juta Sembilar                                                                             | n Ratus Ribu Rupiah                                                                                       |                              |                |
| GUNAKAN K<br>UNTUK MEL<br>KODE <i>BILLII</i><br>MASA AKTIF  | CODE <i>BILLING</i><br>AKUKAN PEN<br>NG : 271<br>- : 30/0                                     | 6 DI BAWAH INI<br>18AYARAN<br>234454147645<br>08/2024 12:58:12                                            |                              |                |
|                                                             |                                                                                               |                                                                                                    |                              |                |
|                                                             |                                                                                               |                                                                                                    |                              |                |

GAMBAR 19 TAMPILAN CETAKAN KODE BILLING ATAS TUNGGAKAN PAJAK

### Daftar Kode Billing Belum Dibayar

### Pemilihan Menu

Submenu **Daftar Kode Billing Belum Dibayar** (Active Dashboard Billing Code) digunakan untuk menampilkan daftar kode billing yang sudah dibuat (masih aktif), namun belum dilakukan pembayaran. Setiap kode billing yang berhasil dibuat memiliki masa aktif selama 7 (tujuh) hari, sehingga jika sampai dengan jangka waktu tersebut belum dilakukan pembayaran, kode billing akan kedaluwarsa.

Untuk menampilkan kode *billing* aktif, silakan pilih menu "**Pembayaran** (*Payment*)" **[1]** --> lalu "**Daftar Kode** *Billing* **Belum Dibayar** (*Active Dashboard Billing Code*)" **[2]**.

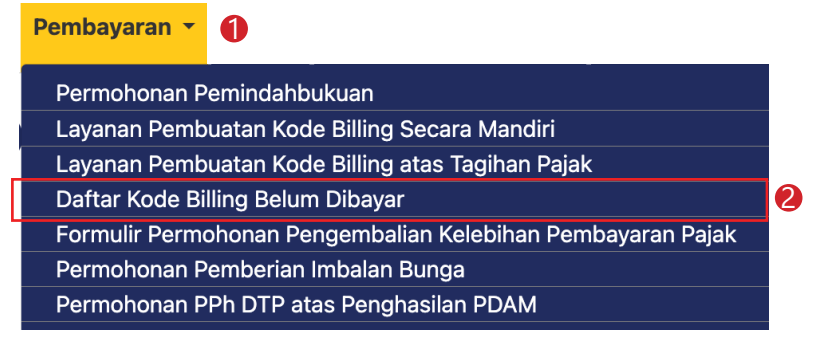

GAMBAR 20 TAMPILAN SUBMENU DAFTAR KODE BILLING BELUM DIBAYAR

Maka sistem akan menampilkan daftar kode *billing* aktif yang belum dibayar baik mata uang rupiah ataupun Dollar Amerika Serikat seperti pada gambar 21.

| Jdjp                      |                           | C Version: 1.1.2-build-1672  | id-ID 🗸 🗗        | Д <sup>1</sup> ⑦ Вакл | 321712260180 | 0007                               | ∨ Last login: 2     | 29 Aug 2024 12:07:35 🕞   |
|---------------------------|---------------------------|------------------------------|------------------|-----------------------|--------------|------------------------------------|---------------------|--------------------------|
| tal ▼ e- eBupot<br>Faktur | Surat Pemberitahuan (SPT) | ▼ Pembayaran ▼ Buku<br>Besar | Layanan Wajib Pa | ijak 👻 Manajer        | nen akses 🝷  | Pertanyaan yang<br>sering diajukan | Pertukaran Informas | i 👻 Aplikasi Eksternal 👻 |
| Active Billing            | Code Dashboar             | d                            |                  |                       |              |                                    |                     |                          |
| RAKA- 321712              | 2601800007                |                              |                  |                       |              |                                    |                     |                          |
|                           | LING CODE - IDR           |                              |                  | ∃UNPAID               | BILLING (    | CODE - US                          | D                   |                          |
|                           |                           |                              |                  |                       |              |                                    |                     |                          |
| axpayer Name              | TIN                       | Billing Code                 | Currency         |                       | Total Amount | ti.                                | Active Period 1     | Action                   |
|                           |                           |                              |                  |                       |              |                                    | ti V                |                          |
| RAKA                      | 3217122601800007          | 077532138237433              | IDR              |                       |              | 100.000,00                         | 30-08-2024 12:58:12 | View Email Pay           |
|                           |                           | Showing 1 to 1 of 1 entries  | « ( 1            | ↔ » 10 ✓              |              |                                    |                     |                          |
| BAR 21 TAMPI              | LAN DASHBOARD K           | ODE BILLING AKTIF            |                  |                       |              |                                    |                     |                          |
|                           |                           |                              |                  |                       |              |                                    |                     |                          |

Pada *Active Billing Code Dashboard* terdapat 3 (tiga) tombol aksi, yaitu:

View Email Pay 3 4 5 GAMBAR 22 TOMBOL AKSI

• View (Lihat) [3].

Digunakan untuk melihat detail kode *billing* dan mencetaknya ke dalam bentuk PDF atau mengirimkan ke *printer*.

• *Email* (Surel) [4].

Digunakan untuk mengirimkan kode *billing* melalui surat elektronik *(email)*.

• Pay (Bayar) [5].

Digunakan untuk melakukan pembayaran secara langsung melalui bank persepsi yang terkoneksi dengan Coretax.

÷ ē

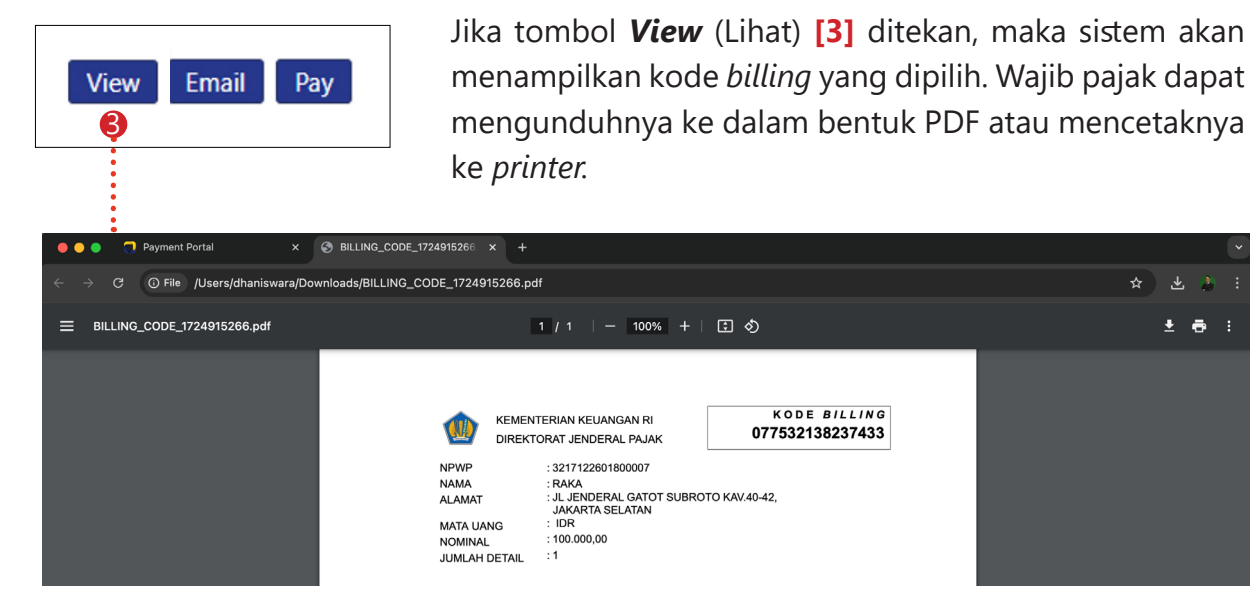

GAMBAR 23 TAMPILAN JIKA TOMBOL VIEW DITEKAN

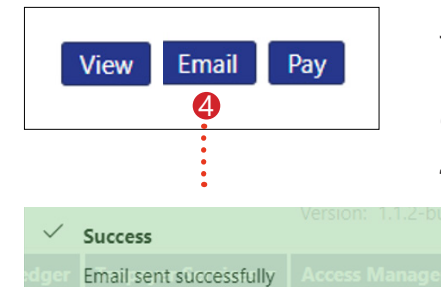

Jika tombol *Email* (Surel) [4] di tekan, maka sistem akan mengirimkan ke alamat email terdaftar yang teregistrasi dan jika berhasil akan muncul notifikasi "email sent successfully" (Surel berhasil terkirim).

KODE BILLING

077532138237433

50

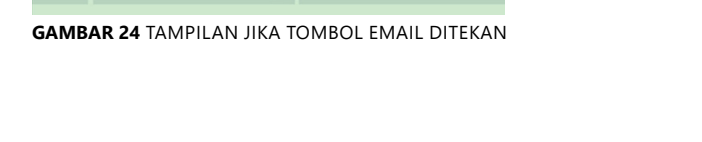

 $\times$ 

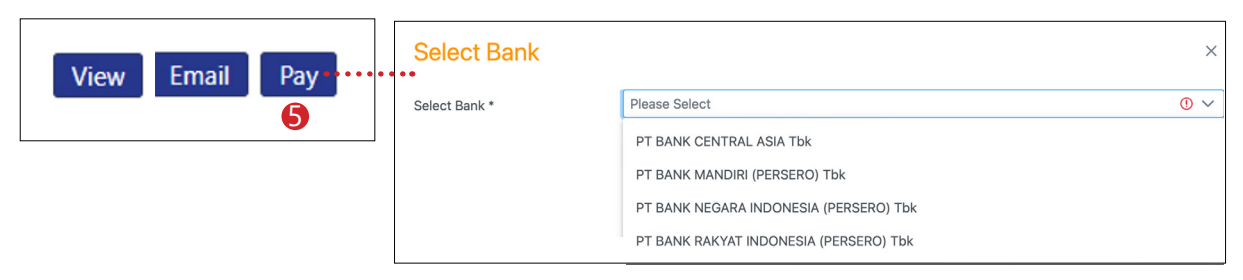

GAMBAR 25 TAMPILAN JIKA TOMBOL PAY DITEKAN

Jika tombol **Pay** (Bayar) [5] di tekan, maka sistem akan mengarahkan pembayaran ke situs internet Bank Persepsi yang telah terhubung dengan Coretax.

### Permohonan Pengembalian Kelebihan Pembayaran Pajak

### Pemilihan Menu

Submenu **Permohonan Pengembalian Kelebihan Pembayaran Pajak** (*Refund Request Form*) digunakan wajib pajak untuk mengajukan permohonan pengembalian atas:

- kelebihan pembayaran pajak yang seharusnya tidak terutang terkait dengan pembayaran dan/ atau pemotongan bagi wajib pajak dengan peredaran bruto sampai dengan nilai tertentu;
- kelebihan pembayaran pajak yang seharusnya tidak terutang terkait dengan nilai pembayaran yang belum digunakan;
- kelebihan pembayaran pajak yang seharusnya tidak terutang terkait dengan pembayaran yang dipersamakan dengan pelaporan;
- kelebihan pembayaran pajak yang seharusnya tidak terutang terkait SPT;
- kelebihan pembayaran pajak yang seharusnya tidak terutang terkait dengan bukti transaksi (faktur pajak/dokumen yang dipersamakan dengan faktur pajak/bukti pemotongan/bukti pemungutan); atau
- Permohonan pengembalian pendahuluan atas selisih kelebihan pembayaran pajak yang belum dikembalikan pada SKPPKP sebelumnya.

| Pembayaran 🝷   | 0                                              |
|----------------|------------------------------------------------|
| Permohonan P   | emindahbukuan                                  |
| Layanan Pemb   | uatan Kode Billing Secara Mandiri              |
| Layanan Pemb   | uatan Kode Billing atas Tagihan Pajak          |
| Daftar Kode Bi | lling Belum Dibayar                            |
| Formulir Permo | bhonan Pengembalian Kelebihan Pembayaran Pajak |
| Permohonan P   | emberian Imbalan Bunga                         |
| Permohonan P   | Ph DTP atas Penghasilan PDAM                   |

**GAMBAR 26** TAMPILAN SUBMENU FORMULIR PERMOHONAN PENGEMBALIAN KELEBIHAN PEMBAYARAN PAJAK

Untuk mengajukan permohonan pengembalian, silakan pilih menu "Pembayaran (Payment) [1]"--> "Formulir Permohonan Pengembalian Kelebihan Pembayaran Pajak" (Refund Form) Request [2] seperti ditunjukkan gambar di samping.

Isikan **Nomor Surat Permohonan [3]**, *Email* **[4]**, dan *Signer Status* (Wajib Pajak/Kuasa Wajib Pajak/Pengurus) **[5]**. Jika permohonan pengembalian kelebihan pembayaran pajak diajukan oleh selain WP orang pribadi, maka akses permohonan diberikan kepada perwakilan WP badan/instansi pemerintah atau kuasa yang ditunjuk (bertindak atas nama/*impersonating*). **Identitas Penandatangan [6]** dan **Nomor Telepon [7]** terisi secara otomatis. Lalu pilih alasan permintaan restitusi pada *Refund Subject* (Subjek Pengembalian) **[8]**.

| Refund of Overpayme             | nt. Form Template                   |        |
|---------------------------------|-------------------------------------|--------|
| Surat Permohonan                |                                     |        |
| Nomor Surat Permohonan*         | 3                                   |        |
| Tanggal Permohonan*             | 04-06-2024                          |        |
| Saluran Penyampaian Permohonan* | Online (DGT Taxpayer Portal)        | $\sim$ |
| Data Pemohon                    |                                     |        |
| Taxpayer*                       | 3217122601800007                    | QX     |
| Taxpayer Name                   | RAKA                                |        |
| Telephone No                    | 08777777777                         |        |
| Email*                          | 4                                   |        |
| Signer Status*                  | Taxpayer 5                          | ×      |
| Signer*                         | 3217122601800007                    | QX     |
| Signer Name                     | RAKA                                | 6      |
| Signer Telephone No*            | 08777777777                         | 7      |
| Local Tax Office                | Jakarta Kebayoran Baru I Tax Office | ~      |
| Data Permohonan                 |                                     | ×      |
| Alasan Permintaan Restitusi     |                                     |        |
| Refund Subject*                 | Please select 8                     | ~      |
|                                 |                                     |        |

GAMBAR 27 TAMPILAN ISIAN FORMULIR PERMOHONAN PENGEMBALIAN KELEBIHAN PEMBAYARAN PAJAK

|     | Date Dekening Benk                                                                              |               |    |
|-----|-------------------------------------------------------------------------------------------------|---------------|----|
|     | Data Rekening bank                                                                              |               | 9  |
|     | Select Bank Account                                                                             |               |    |
|     | Bank Name*                                                                                      | Please select |    |
|     | Account Number*                                                                                 |               |    |
|     |                                                                                                 |               |    |
|     | Account Name*                                                                                   |               |    |
|     |                                                                                                 |               |    |
|     | Dokumen Pendukung                                                                               |               |    |
|     | Calculation regarding the amount of the tax                                                     | Choose file   |    |
|     | that should not be owed*                                                                        |               |    |
|     | Power of Attorney/Letter of Representative*                                                     | Choose file   |    |
|     |                                                                                                 |               |    |
|     | Original Withholding Tax slip/Tax<br>Invoice/Special Documents                                  | Choose file   |    |
|     | Certificate of Domicile                                                                         | Choose file   |    |
|     |                                                                                                 |               |    |
|     | Statement of Claimant that the tax claimed                                                      | Choose file   |    |
|     | has not been utilized to reduce the liable tax<br>in the claimant's country/jurisdiction not to |               |    |
|     | deduct the taxable income in the claimant's<br>country/jurisdiction)                            |               | 10 |
|     | Copy of mutual agreement (required only if                                                      | Choose file   |    |
|     | the tax claimed is resulted from Mutual                                                         |               |    |
|     | Supported Document from Ministry of                                                             | Chasse file   |    |
|     | Foreign Affairs or Ministry of State                                                            | Choose nie    |    |
|     | Secretariat (required only if the applicant is<br>Foreign Country Representative or             |               |    |
|     | International Agencies and its                                                                  |               |    |
|     | Other Supporting documents                                                                      | Chaosa fila   |    |
| i., |                                                                                                 |               |    |
|     |                                                                                                 |               |    |
|     | Submit                                                                                          |               |    |
|     |                                                                                                 |               |    |

GAMBAR 28 TAMPILAN ISIAN FORMULIR PERMOHONAN PENGEMBALIAN KELEBIHAN PEMBAYARAN PAJAK (LANJUTAN)

Pilih **Rekening Bank** tujuan pengembalian dana dengan menekan tombol kaca pembesar [9]. (Dalam hal data rekening belum tersedia, pastikan telah memutakhirkan data bank pada menu *Profil --> Perubahan Data --> Identitas Wajib Pajak*).

Setelah Data Rekening dipilih, lakukan unggah **Dokumen Pendukung** yang dibutuhkan **[10].** Jika pengisian sudah lengkap, tekan tombol **Submit [11]** untuk mengirimkan permohonan.

### Permohonan Pemberian Imbalan Bunga

### Pemilihan Menu

Submenu **Permohonan Pemberian Imbalan Bunga** (Interest Compensation Request) digunakan oleh wajib pajak untuk mengajukan permohonan imbalan bunga akibat:

- keterlambatan penerbitan Surat Keputusan Pengembalian Kelebihan Pembayaran Pajak (SKPKPP);
- keterlambatan penerbitan Surat Ketetapan Pajak Lebih Bayar (SKPLB);
- kelebihan pembayaran pajak karena pengajuan keberatan, permohonan banding, atau permohonan peninjauan kembali, dikabulkan sebagian atau seluruhnya
- kelebihan pembayaran pajak karena Surat Keputusan Pembetulan, surat keputusan pengurangan atau pembatalan surat ketetapan pajak, atau surat keputusan pengurangan atau pembatalan Surat Tagihan Pajak yang mengabulkan sebagian atau seluruh permohonan Wajib Pajak.

Untuk mengajukan permohonan tersebut, silakan pilih menu "**Pembayaran** (*Payment*)" **[1]** --> lalu "**Permohonan Pemberian Imbalan Bunga** (*Interest Compensation Request*)" **[2]** seperti ditunjukkan pada gambar 29. Jika permohonan pemberian imbalan bunga diajukan oleh selain WP orang pribadi, maka akses permohonan diberikan kepada perwakilan WP badan/instansi pemerintah atau kuasa yang ditunjuk (bertindak atas nama/*impersonating*)

| Pembayaran 🝷   | 0                                              |
|----------------|------------------------------------------------|
| Permohonan P   | Pemindahbukuan                                 |
| Layanan Pemb   | ouatan Kode Billing Secara Mandiri             |
| Layanan Pemb   | ouatan Kode Billing atas Tagihan Pajak         |
| Daftar Kode Bi | illing Belum Dibayar                           |
| Formulir Perm  | ohonan Pengembalian Kelebihan Pembayaran Pajak |
| Permohonan P   | Pemberian Imbalan Bunga                        |
| Permohonan P   | Ph DTP atas Penghasilan PDAM                   |

Berikutnya akan disajikan *dashboard* yang berisi daftar Permohonan Pemberian Imbalan Bunga yang belum diajukan **[a]**, telah diajukan **[b]**, dan diproses **[c]** seperti ditunjukkan pada gambar di bawah ini.

**GAMBAR 29** TAMPILAN SUBMENU PERMOHONAN PENGEMBALIAN IMBALAN BUNGA

| Cdjp                              | O Version: 1.1.2-build-1672 id-ID ∨ □ <sup>1</sup> 𝔅 <sup>7</sup> ⑦ |                              |                             |                                                    |                | login: 29 Aug 2024 14:45:02 🕞   |
|-----------------------------------|---------------------------------------------------------------------|------------------------------|-----------------------------|----------------------------------------------------|----------------|---------------------------------|
| Portal × e-<br>Faktur eBupot × Su | rat Pemberitahuan (SPT) 🕤                                           | r Pembayaran ▼ Buku<br>Besar | Layanan Wajib Pajak 👻 Mar   | najemen akses 👻 Pertanyaan yang<br>sering diajukan | g Pertukaran I | nformasi 👻 Aplikasi Eksternal 🍷 |
|                                   | Not Submitte                                                        | ed Interest Cor              | mpensation reque            | est                                                |                |                                 |
|                                   | C D D D                                                             |                              |                             |                                                    |                |                                 |
| Permohonan<br>Pemindahbukuan      | Edit NPWP 1                                                         | Name 1 Reques                | t No. 1 Requested Amount 1. | Currency 1                                         | Status ↑↓ D    | ate Created 1                   |
| Belum Diajukan                    |                                                                     |                              |                             |                                                    |                |                                 |
| Telah Diajukan                    |                                                                     | и <u>и</u>                   | U U                         | Select Currency ~                                  | И              |                                 |
| Diproses                          | No data found.                                                      |                              |                             |                                                    |                |                                 |
| Permohonan Pemberian              |                                                                     |                              |                             |                                                    |                |                                 |
| Imbalan Bunga                     |                                                                     |                              | Showing 0 to 0 of 0 entries | « < > >> 10 V                                      |                |                                 |
| Belum Diajukan 🟮                  |                                                                     |                              |                             |                                                    |                |                                 |
| Telah Diajukan 🚺                  | Create New interest Con                                             | npensation Request           | ete                         |                                                    |                |                                 |
| Diproses C                        |                                                                     |                              |                             |                                                    |                |                                 |
|                                   | 3                                                                   |                              |                             |                                                    |                |                                 |
|                                   |                                                                     |                              |                             |                                                    |                |                                 |

GAMBAR 30 TAMPILAN SUBMENU PERMOHONAN PENGEMBALIAN IMBALAN BUNGA

Untuk mengajukan permohonan pengembalian imbalan bunga, silakan tekan "*Create New Interest Compensation Request* (Buat Permohonan Pengembalian Imbalan Bunga)" [3] sehingga muncul tampilan seperti gambar 31 dan 32.

| Surat Permohonan                 |                              |   |  |  |
|----------------------------------|------------------------------|---|--|--|
| Correspondence Letter Ref Number | 6                            |   |  |  |
| Request Submission Channel*      | Online (DGT Taxpayer Portal) | ~ |  |  |
| Request Submission Date          | 03-06-2024                   |   |  |  |
|                                  |                              |   |  |  |

GAMBAR 31 TAMPILAN FORMULIR PERMOHONAN

Isikan nomor **surat permohonan [d], data permohonan [e], dasar pemberian imbalan bunga [f], data rekening bank [g], dokumen pendukung [h],** dan identitas penandatangan *(signature)* [i] sesuai dengan kolom yang telah disediakan. Tekan tombol *save draft* (Simpan Konsep) [4] untuk menyimpan atau *submit* (Kirim) [5] untuk mengirimkan permohonan.

| Data Pemohon                           |                                                                                         |        |   |
|----------------------------------------|-----------------------------------------------------------------------------------------|--------|---|
| NPWP*                                  | Please select                                                                           |        |   |
| NPWP Name                              |                                                                                         |        |   |
| Address                                |                                                                                         |        |   |
| Phone Number                           |                                                                                         |        |   |
| Signer Status*                         | Please select This field is paying                                                      | ~      |   |
|                                        |                                                                                         |        | ( |
| Signer NPWP*                           | Please select                                                                           |        |   |
| Signer Name                            |                                                                                         |        |   |
| Signer Phone Number*                   |                                                                                         |        |   |
| Regional Tax Office                    | Please select                                                                           | ~      |   |
| Local Tax Office                       | Please select                                                                           | ~      |   |
| Deeer Demberien Imbelen Runge          |                                                                                         |        |   |
| Dasar Pembenan imbalan bunga           |                                                                                         |        |   |
| Select Interest Compensation Request*  | interest Compensation request for the document that is available in the Taxpayer Ledger |        |   |
| Transaksi tercatat pada Akun Wajib Paj | ak                                                                                      |        |   |
| Accounting Type                        | Please select                                                                           | ~      |   |
| Accounting Type Detail                 | Please select                                                                           | ~      |   |
| Document Reference Number              | Please select                                                                           | QX     |   |
| Transaction Date                       |                                                                                         |        | • |
| Tax Revenue Code                       | Please select                                                                           | ~      |   |
| Tax Period                             | Please select                                                                           | ~      |   |
| Tax Object Number                      |                                                                                         |        |   |
| Currency                               | Indonesia Rupiah                                                                        | ~      |   |
| Baseline Amount (In Currency)*         |                                                                                         |        |   |
| Exchange Rate                          |                                                                                         |        |   |
|                                        |                                                                                         |        |   |
| Baseline Amount (in IDR)               |                                                                                         |        |   |
| Starting Date*                         |                                                                                         |        |   |
| Ending Date                            |                                                                                         |        |   |
| Interest Compensation Duration         |                                                                                         |        |   |
| Interest Compensation Rate             |                                                                                         |        |   |
| Interest Compensation Amount (in IDR)* |                                                                                         |        |   |
|                                        |                                                                                         |        |   |
| Data Rekening Bank                     |                                                                                         |        |   |
| Select Bank Account                    |                                                                                         |        |   |
| Nama Bank*                             | Please select                                                                           | Q ×    | ( |
| Account Number*                        |                                                                                         |        |   |
| Account Name*                          |                                                                                         |        |   |
| Dokumen Pendukung                      |                                                                                         |        |   |
| Supporting Document                    | Observe Film                                                                            |        | 0 |
| Supporting Document                    | - Choose file                                                                           |        |   |
|                                        |                                                                                         |        |   |
| Signature                              |                                                                                         |        |   |
| Signing Type*                          | Tax Payer Signature                                                                     | ~      |   |
| Signer Provider*                       | Please select                                                                           | ~      |   |
| Signer ID                              |                                                                                         |        |   |
| Signer Password                        |                                                                                         |        |   |
|                                        |                                                                                         |        |   |
| Save Draft Reset                       |                                                                                         | Submit |   |
| - Hood                                 |                                                                                         |        |   |

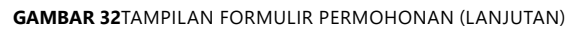

Setelah menekan tombol **submit [5]**, permohonan akan tersimpan dalam tabel "**Permohonan Pemberian Imbalan Bunga Telah diajukan [b]**". Selanjutnya, Petugas Pajak akan permohonan tersebut.

Untuk memantau perkembangan penyelesaian permohonan, wajib pajak dapat memeriksa status permohonan yang telah diajukan melalui menu "**Permohonan Pemberian Imbalan Bunga Diproses [c]** dan tekan tombol untuk melihat detil rinciannya.

| 🖒 Version: 1.1.   | 2-build-1672                                                               | id-ID 🗸                                                                                 | 5' 4' 💿                           |                                                                                                    |                                                                                                    | ✓ Last login: 29                                                                                                    | 9 Aug 2024 14:45:02 🕞                  |
|-------------------|----------------------------------------------------------------------------|-----------------------------------------------------------------------------------------|-----------------------------------|----------------------------------------------------------------------------------------------------|----------------------------------------------------------------------------------------------------|----------------------------------------------------------------------------------------------------|----------------------------------------|
| GPT) - Pembayaran | * Buku<br>Besar                                                            | Layanan Waji                                                                            | b Pajak 👻 Mar                     | najemen aks                                                                                                    | es 👻 Pertanyaan yang<br>sering diajukan                                                                                                    | Pertukaran Informasi                                                                                                    | <ul> <li>Aplikasi Eksternal</li> </ul> |
|                   |                                                                            |                                                                                         |                                   |                                                                                                    |                                                                                                    |                                                                                                    |                                        |
|                   |                                                                            |                                                                                         |                                   |                                                                                                    |                                                                                                    |                                                                                                    |                                        |
| nterest Compe     | ensation                                                                   | reauest                                                                                 |                                   |                                                                                                    |                                                                                                    |                                                                                                    |                                        |
|                   |                                                                            |                                                                                         |                                   |                                                                                                    |                                                                                                    |                                                                                                    |                                        |
|                   |                                                                            |                                                                                         |                                   |                                                                                                    |                                                                                                    |                                                                                                    |                                        |
| VP 11             | Name 11                                                                    |                                                                                         | Request No. 11                    |                                                                                                    | Requested Amount 11                                                                                                    | Currency 11                                                                                                    | Status 11                              |
|                   |                                                                            | -                                                                                       |                                   | -                                                                                                    | -                                                                                                    |                                                                                                    |                                        |
| Y                 |                                                                            | V                                                                                       |                                   | V                                                                                                    | Y                                                                                                    | Select Currency V                                                                                                    | Y                                      |
| 122601800007      | RAKA                                                                       |                                                                                         | INTC171690492669                  | 8                                                                                                    | 8.872.500,00                                                                                                    | Indonesia Rupiah                                                                                                    | APPROVED                               |
|                   |                                                                            |                                                                                         |                                   |                                                                                                    |                                                                                                    |                                                                                                    |                                        |
|                   |                                                                            |                                                                                         |                                   |                                                                                                    |                                                                                                    |                                                                                                    |                                        |
|                   |                                                                            |                                                                                         |                                   |                                                                                                    |                                                                                                    |                                                                                                    |                                        |
|                   |                                                                            |                                                                                         |                                   |                                                                                                    |                                                                                                    |                                                                                                    |                                        |
|                   |                                                                            |                                                                                         |                                   |                                                                                                    |                                                                                                    |                                                                                                    |                                        |
|                   | Version: 1.1. SPT)  Pembayaran  nterest Compe  we 11  Vr 11  Vr 2001800007 | Version: 1.1.2-build-1672  Pembayaran  Buku Besar  Ner I Name 1 Ver I Name 1 Ver I RAKA | Version: 1.1.2-build-1672 id-ID V | Version: 1.1.2-build-1672 Id-ID V I G V O Mar  Pembayaran V Buku Layanan Wajib Pajak Mar  nterest Compensation request  NP I Name II Request No. [] V V V V V V V V V V V V V V V V V V V | Version: 1.1.2-build-1672 id-ID V I G V V Manajemen aks SPT)  Pembayaran  Besar Layanan Wajib Pajak  Manajemen aks nterest Compensation request  NP 1 Name 1 Request No. 1 | version: 1.1.2-build-1672 id-ID v id-I are identified in the second second secon |                                        |

GAMBAR 33 TAMPILAN MONITORING PERMOHONAN PENGEMBALIAN IMBALAN BUNGA

### Permohonan PPh DTP atas Penghasilan PDAM

### Pemilihan Menu

Submenu **Permohonan PPh DTP atas Penghasilan PDAM** (*Tax Borne by Government Water Company Request*) digunakan oleh wajib pajak Perusahaan Daerah Air Minum untuk mengajukan permohonan Pajak Penghasilan Ditanggung Pemerintah.

Untuk mengajukan permohonan tersebut, silakan pilih menu "**Pembayaran** (*Payment*)" **[1]** --> lalu "**Permohonan PPh DTP atas Penghasilan PDAM** (*Tax Borne by Government Water Company Request*)" **[2]** seperti ditunjukkan pada gambar 34 di bawah ini.

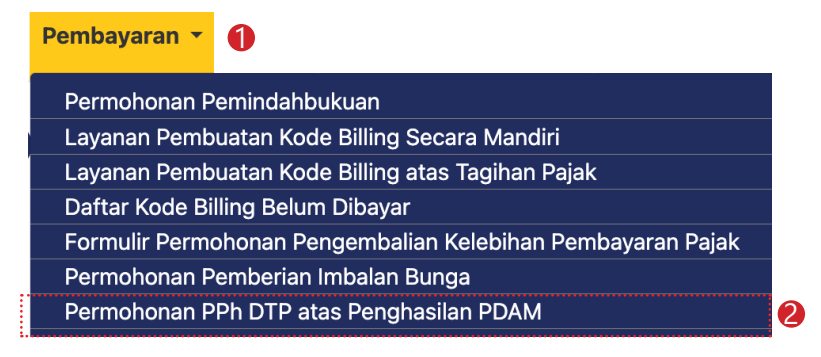

**GAMBAR 34** TAMPILAN SUBMENU PERMOHONAN PPH DTP ATAS PENGHASILAN PDAM

Sistem akan menyajikan formulir isian permohonan PPh Ditanggung Pemerintah bagi Perusahaan Daerah Air Minum sebagai berikut. Silakan isi:

- 1. Taxpayer Identity (Identitas Wajib Pajak)
  - Correspondence Document No (Nomor Surat Permohonan) [3]
  - Correspondence Document Date (Tanggal Surat Permohonan) [4]
  - Budget Year (Tahun Anggaran) [5]
  - Tax Year (Tahun Pajak) [6]
- 2. Bank Account Details (Detail Akun Bank)
  - Bank Account No (Nomor Rekening Bank) [7]
  - Bank Account Name (Nama Pemilik Akun) [8]
  - Bank Name (Nama Bank) [9]
  - Bank Branch (Cabang Bank) [10]

| Taxpayer Identity            |                                                                                                    |    |
|------------------------------|----------------------------------------------------------------------------------------------------|----|
| Correspondence Document No   | · <b>3</b>                                                                                                    |    |
| Correspondence Document Date | 04-06-2024                                                                                                    |    |
| Budget Year*                 | <b>S</b>                                                                                                    | C  |
| Tax Year*                    | 6                                                                                                    | C  |
| TIN                          | 3217122601770007                                                                                                    | Q× |
| TIN Name                     | RAKA                                                                                                    |    |
| Address                      | JL. JENDERAL GATOT SUBROTO KAV.40-42 RT 000 RW 000, SENAYAN, KEBAYORAN BARU, KOTA ADM. JAKARTA SELATAN, D<br>JAKARTA 12190 | KI |
| Bank Account Details         |                                                                                                    |    |
| Bank Account No*             |                                                                                                    |    |
| Bank Account Name*           | 8                                                                                                    |    |
| Bank Name*                   | 9                                                                                                    |    |
|                              |                                                                                                    |    |

GAMBAR 35 TAMPILAN FORMULIR PERMOHONAN PPH DTP ATAS PENGHASILAN PDAM

Berikutnya isikan *financial statement in IDR* (laporan keuangan dalam Rupiah) [10] sesuai dengan kolom yang tersedia seperti pendapatan usaha, beban usaha, dan lain sebagainya. Untuk kolom yang bertanda bintang (\*), merupakan kolom yang wajib diisi.

| financial statements in IDR                                                                                                    |          |   |
|----------------------------------------------------------------------------------------------------|----------|---|
| Operating Revenues*                                                                                                    |          | 0 |
| Operating Expenses*                                                                                                    |          | 0 |
| Profit/Loss                                                                                                    |          | 0 |
| Other Income (other than write-off state receivable)*                                                                                                    |          | 0 |
| Income From Write-Off State Receivable*                                                                                                    |          | 0 |
| Other Expenses*                                                                                                    |          | 0 |
| Net Income/ Net Loss                                                                                                    |          | 0 |
| Fiscal Correction*                                                                                                    |          | 0 |
| Fiscal Net Income                                                                                                    |          | 0 |
| Loss Compensation*                                                                                                    |          | 0 |
| Taxable Income                                                                                                    |          | 0 |
| Tax Due Including Income From Write-Off<br>State Receivable                                                                                                    |          | 0 |
| Tax Due Excluding Income From Write-Off<br>State Receivable*                                                                                                    |          | 0 |
| Tax Borne by The Government                                                                                                    |          | 0 |
|                                                                                                    |          |   |
| Signer Identity                                                                                                    |          |   |
| City*                                                                                                    |          |   |
| Date*                                                                                                    |          |   |
| Signer's Name*                                                                                                    |          |   |
| By being fully aware of all the consequences<br>including sanctions in accordance with the<br>applicable statutory provisions, I declare that<br>what I have told above and its attachments<br>are true, complete and clear.* |          |   |
| Annual Tax Return Income for the Tax Year<br>Received or Earned Income and/or its<br>Correction                                                                                                    | + Choose |   |
|                                                                                                    |          |   |
| Financial Statements of the Year Received or<br>Earned Income                                                                                                    | + Choose |   |
|                                                                                                    |          |   |
| Calculation of the Amount of Income Tax<br>borne by the Government                                                                                                    | + Choose |   |
|                                                                                                    |          |   |
|                                                                                                    |          |   |

GAMBAR 36 TAMPILAN FORMULIR PERMOHONAN PPH DTP ATAS PENGHASILAN PDAM (LANJUTAN)

Lanjutkan dengan mengisi **Signer Identity** (Identitas Penandatangan) seperti:

- City (Kota ditandatangani permohonan) [11]
- Date (Tanggal Permohonan) [12]
- Signer's Name (Nama Pemohon) [13]

| at I have told above and its attachments<br>true, complete and clear.*                                                                                                    |                                                  |                   |           |      |   |
|----------------------------------------------------------------------------------------------------|--------------------------------------------------|-------------------|-----------|------|---|
| nual Tax Return Income for the Tax Year<br>ceived or Earned Income and/or its<br>rrection                                                                                                    | + Choose                                         |                   | <b>**</b> |      |   |
| ancial Statements of the Year Received or<br>ned Income                                                                                                    | + Choose                                         |                   |           |      |   |
| culation of the Amount of Income Tax<br>ne by the Government                                                                                                    | + Choose                                         |                   | ľ         |      |   |
|                                                                                                    |                                                  |                   |           |      |   |
| payer Bank Account Showing Information<br>he Form of Taxpayer's Name, Account<br>mber, Bank name, and Bank Branch Office                                                                                | + Choose                                         |                   |           |      |   |
| payer Bank Account Showing Information<br>he Form of Taxpayer's Name, Account<br>mber, Bank name, and Bank Branch Office<br>Signature                                                                   | + Choose                                         |                   |           | <br> |   |
| payer Bank Account Showing Information<br>ne Form of Taxpayer's Name, Account<br>nber, Bank name, and Bank Branch Office<br>Signature<br>Signing Type*                                                  | + Choose<br>Tax Payer Signature                  |                   |           |      | ~ |
| payer Bank Account Showing Information<br>ne Form of Taxpayer's Name, Account<br>nber, Bank name, and Bank Branch Office<br>Signature<br>Signing Type*<br>Signer Provider*                              | + Choose<br>Tax Payer Signature<br>Please select | •                 |           |      | ~ |
| payer Bank Account Showing Information<br>he Form of Taxpayer's Name, Account<br>mber, Bank name, and Bank Branch Office<br>Signature<br>Signing Type*<br>Signer Provider*<br>Signer ID                 | + Choose<br>Tax Payer Signature<br>Please select | <b>b</b>          |           |      | ~ |
| spayer Bank Account Showing Information<br>he Form of Taxpayer's Name, Account<br>mber, Bank name, and Bank Branch Office<br>Signature<br>Signature<br>Signer Provider*<br>Signer ID<br>Signer Password | + Choose Tax Payer Signature Please select       | (F)<br>(F)<br>(F) |           |      | ~ |

GAMBAR 37 TAMPILAN FORMULIR PERMOHONAN PPH DTP ATAS PENGHASILAN PDAM (LANJUTAN)

Lengkapi permohonan dengan mengunggah dokumen [14] yang diminta sesuai dengan yang tercantum dalam aplikasi.

Isikan kolom Signature (Tanda tangan):

- Signer Provider (Penyelenggaran Tanda Tangan Elektronik) [15]
- Signer ID (Identitas Tanda Tangan Elektronik) [16]
- Signer Password (Kata Sandi Tanda Tangan Elektronik) [17]
   Untuk mengirimkan permohonan, tekan tombol Submit (Kirim)[18].

**BUKU MANUAL** 

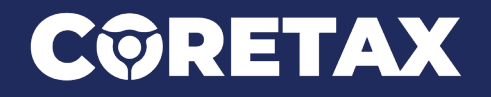

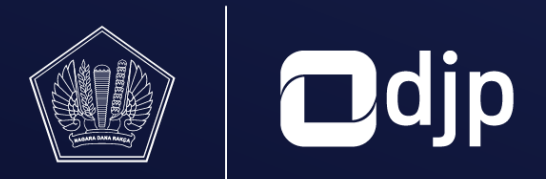

©2024 DIREKTORAT JENDERAL PAJAK KEMENTERIAN KEUANGAN REPUBLIK INDONESIA